# NeoGCP fFD

## 사용설명서

Rev. J

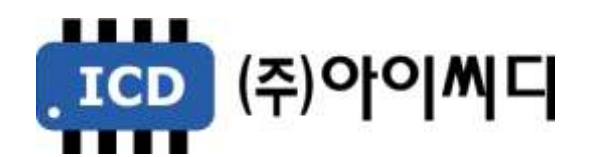

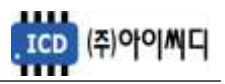

- 본 메뉴얼은 NeoGCP fFD Ver. 2.01 이상의 버전에 맞게 적용된 메뉴얼입니다.

- 이전 버전의 메뉴얼은 당사에 문의 바랍니다.

| 펌웨어 버전 | 적용 메뉴얼 버전 | 변경사항                                                                                    |  |  |
|--------|-----------|-----------------------------------------------------------------------------------------|--|--|
| 1.15   | Rev. E    |                                                                                         |  |  |
| 1.16   | Rev. F    | - 과전류, 지락과전류의 보호동작 설정 변경<br>(정반한시 추가, 순시 추가)<br>- 반한시 특성곡선 변경<br>- 역률 표기 개선             |  |  |
| 1.17   | Rev. G    | - 서브차단기 차단신호 출력유지시간 설정 추가<br>- 발전기 상태입력 설정 추가<br>(접점, 전압, 접점+전압)                        |  |  |
| 1.17   | Rev. H    | - 사용설명서 (9.7. 직렬 통신 설정 부분) 오타 수정                                                        |  |  |
| 2.01   | Rev. J    | - 과전압, 과전류, 지락과전류 보호동작 기능 변경<br>- 과전압 순시 추가<br>- 소방운전 테스트 모드 추가<br>- 마스터 fFD 확장모듈 사용 추가 |  |  |

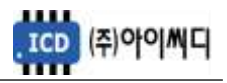

### 차 례

| 1. NeoGCP fFD의 소개6                                                                                                    |
|----------------------------------------------------------------------------------------------------|
| 1.1. NeoGCP fFD 란?                                                                                                    |
| 1.2. 제품 특징                                                                                                    |
| 1.3. 제품 이미지                                                                                                    |
| 1.4. 제품 사양                                                                                                    |
| 2. 버튼 사용방법 및 LED 점등 상태7                                                                                                    |
| 2.1. 버튼 사용방법                                                                                                    |
| 2.2. LED 점등 상태                                                                                                    |
| 3. LCD 표시 상태8                                                                                                    |
| 3.1. 시작 화면                                                                                                    |
| 3.2. 메인 화면                                                                                                    |
| 3.3. 고장 화면                                                                                                    |
| 3.4. 메뉴 선택 화면                                                                                                    |
| 3.5. 메뉴 설정 화면                                                                                                    |
| 4. 전선 사양 및 컷팅 사이즈10                                                                                                    |
| 4.1. 전선 사양 10                                                                                                    |
| 4.2. 컷팅 사이즈                                                                                                    |
| 5. 입력 및 출력단자11                                                                                                    |
| 5.1. [1]번, [2]번 Vdc ±11                                                                                                    |
| 5.2. [6]번 ~ [9]번 GEN PT U, V, W, N12                                                                                                    |
|                                                                                                    |
| 5.3. [12]번~[14]번 RS485 ±12                                                                                                    |
| 5.3. [12]번~[14]번 RS485 ±                                                                                                    |
| 5.3. [12]번~[14]번 RS485 ±                                                                                                    |
| 5.3. [12] 번~[14] 번 RS485 ±    12      5.4. [15] 번~ [24] 번 접점입력(D/I)    12      5.5. [25] 번~ [40] 번 릴레이 출력(D/O)    12      5.6. [47] 번, [48] 번 GEN ZCT K, L    13                                        |
| 5.3. [12]번~[14]번 RS485 ±    12      5.4. [15]번~ [24]번 접점입력(D/I)    12      5.5. [25]번~ [40]번 릴레이 출력(D/O)    12      5.6. [47]번, [48]번 GEN ZCT K, L    13      5.7. [49]번~ [52]번 GEN CT U, V, W, N    13 |

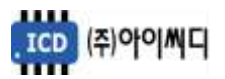

|    | 6.1. 소방부하              | 14 |
|----|------------------------|----|
|    | 6.2. 비상부하              | 14 |
|    | 6.3. 소방전원 보존형 발전기      | 14 |
|    | 6.4. 발전 차단기            | 14 |
|    | 6.5. 피더 차단기            | 14 |
|    | 6.6. 서브 차단기            | 14 |
|    | 6.7. 레벨 0 - 운전 상태      | 14 |
|    | 6.8. 레벨 1 - 소방운전 상태    | 15 |
|    | 6.9. 레벨 2 - 전원제어 상태    | 15 |
|    | 6.10. 레벨 3 - 전원차단 상태   | 15 |
|    | 6.11. 마스터 fFD          | 15 |
|    | 6.12. 슬레이브 fFD         | 15 |
| 7. | 사양 설정                  | 16 |
|    | 7.1. 부하의 구분            | 16 |
|    | 7.2. 차단기의 종류           | 16 |
|    | 7.3. 출력접점 설정           | 16 |
|    | 7.4. 소방운전 보전 제어 부하량 설정 | 16 |
| 8. | 동작 순서                  | 17 |
|    | 8.1. 상태 구분             | 17 |
|    | 8.2. 블록 [BLOCK]        | 20 |
|    | 8.3. 수동 [MANUAL]       | 20 |
|    | 8.4. 자동 [AUTO]         | 20 |
| 9. | 메뉴 설정                  | 21 |
|    | 9.1. 디바이스 설정           | 21 |
|    | 9.2. 피더반 환경 설정         | 23 |
|    | 9.3. 접점입력(D/I) 설정      | 25 |
|    | 9.4. 릴레이출력(D/O) 설정     | 29 |
|    | 9.5. 제어 시퀀스 설정         | 33 |
|    | 9.6. 보호동작 설정           | 33 |
|    |                        |    |

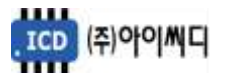

| 0   | 9.7. 직렬 통신 설정            | 34   |
|-----|--------------------------|------|
| Ģ   | 9.8. 센싱 게인 설정            | 35   |
| Ģ   | 9.9. 보호동작/소방출력 테스트       | 35   |
| (   | 9.10. 제어이력 확인            | 35   |
| (   | 9.11. 고장이력 확인            | 35   |
| (   | 9.12. 컨트롤러 점검            | 35   |
| 10. | 고장 항목                    | .36  |
| 11. | 통신 프로토콜 - MODBUS         | .36  |
|     | 11.1. 마스터 Request (04h)  | . 37 |
|     | 11.2. 마스터 Control(05h)   | . 38 |
|     | 11.3. 슬레이브 Request (04h) | 39   |
|     | 11.4. 통신 예시              | 40   |
| 12. | 반한시 특성 곡선                | .40  |

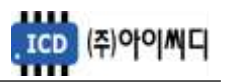

#### 1. NeoGCP fFD의 소개

1.1. NeoGCP fFD 란?

- Neo Generator Control Panel for Firefighting Feeder (NeoGCP fFD)는 마이크로 프로세서를 이용한 디지털 제어방식의 소방전원 보존형 발전기를 위한 피더 컨트롤러 입니다.

- 1.2. 제품 특징
  - 192 × 64 그래픽 LCD를 사용한 한글 디스플레이로 피더 컨트롤러의 설정을 쉽고 간편하게 할 수 있습니다.
  - OVR, UVR, OCR, OCGR 기능이 내장되어 있습니다.
  - 1% 오차범위의 빠르고 정확한 전압, 전류 계측이 가능합니다.
  - 전체 부하량에 따라 소방전원이 소방운전, 전원제어, 전원차단의 3단계로 보존됩니다.
  - [블록], [수동], [자동] 운전이 가능하며, 보호동작이 미사용, 경고, 차단의 3단계로 보호됩니다.
  - 최대 10개의 고장이력 및 최대 150개의 제어이력 데이터 열람이 가능합니다.
  - RS485 통신포트가 내장되어 있으며, Modbus Protocol 04h, 05h를 지원합니다.
  - 디지털입력 10개, 디지털출력 8개의 자유로운 설정이 가능합니다.
- 1.3. 제품 이미지
  - 제품의 이미지는 아래와 같습니다.

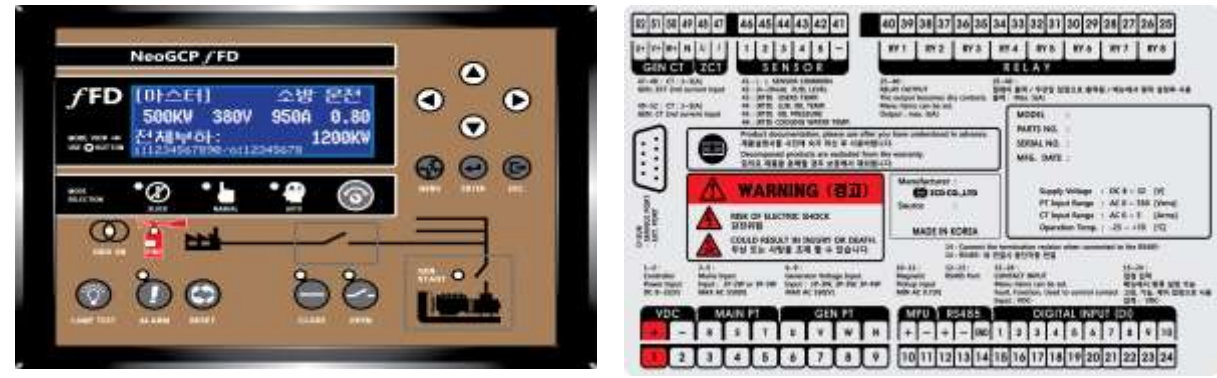

〈NeoGCP fFD 전면 이미지 〉

〈 NeoGCP fFD 후면 이미지〉

1.4. 제품 사양

- 제품의 사양은 아래와 같습니다.

| 외형크기 (mm) | 240(L)×178(W)×53.5(H) | 운전가능 온도 | −20 ~ 70 °C       |
|-----------|-----------------------|---------|-------------------|
| 중량        | 약 862 g               | CT 입력범위 | 0 ~ 5 [A]         |
| 컨트롤러 전원   | 8 ~ 32 Vdc            | 발전전원    | Max AC 550 [Vrms] |
| 최대소모 전력   | 4.8 W                 | 발전상태 감지 | 접점, 전압            |

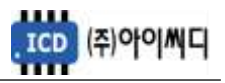

#### 2. 버튼 사용방법 및 LED 점등 상태

- 2.1. 버튼 사용방법
  - 전면의 버튼으로 각종 운전정보의 조정 및 설정을 변경할 수 있습니다.

| 구분        | 내용                                                                                                    | 비고 |
|-----------|----------------------------------------------------------------------------------------------------|----|
| 방향버튼      | 화면전환 및 메뉴에서 설정 값 변경 시 사용합니다.<br>고장내역 표시 화면에서 항목 전환 시 사용합니다.                                                        |    |
| MODE      | 블록], [수동], [자동] 상태로 변경할 때 사용합니다.                                                                                   |    |
| MENU      | 메인 화면에서 메뉴 선택 화면으로 전환할 때 사용합니다.                                                                                    |    |
| ENTER     | 메뉴 선택 화면에서 메뉴를 선택할 때 사용합니다.<br>메뉴 설정 화면에서 주요 정보를 입력할 때 사용합니다.                                                      |    |
| ESC       | 메뉴 선택 화면에서 메인 화면으로 전환 시 사용합니다.<br>메뉴 설정 화면에서 설정 값 변경 중 취소 시에 사용합니다.<br>고장 확인 화면에서 고장을 해제하지 않고 메인 화면으로 전환할 때 사용합니다. |    |
| LAMP TEST | 메인 화면의 LED를 점검할 때 사용합니다.                                                                                           |    |
| ALARM     | 고장 발생 시 고장 확인 화면으로 이동할 때 사용합니다.<br>다수의 고장 발생 시 고장의 내용을 순차적으로 확인할 때 사용합니다.                                          |    |
| RESET     | 고장 발생 시 고장을 해제할 때 사용합니다.<br>고장 확인 화면에서 고장을 해제할 때 사용합니다.                                                            |    |
| CLOSE     | 수동 운전 중 차단기를 투입할 때 사용합니다.                                                                                          |    |
| OPEN      | 수동 운전 중 차단기를 차단할 때 사용합니다.                                                                                          |    |

#### 2.2. LED 점등 상태

- LED는 각종 운전 상태와 고장상황 및 차단기의 투입, 차단 여부에 대한 상태를 표시합니다.

| 항목        | 색상 | 내용                                        |
|-----------|----|-------------------------------------------|
| BLOCK     | 황색 | [블록] 상태에서 점등                              |
| MANUAL    | 황색 | [수동] 상태에서 점등                              |
| AUTO      | 황색 | [자동] 상태에서 점등                              |
| GRID      | 적색 | 상용전원 상태 표시, [UVR 접점] 상태에 따라서 점등, 소등       |
| ALARM     | 적색 | 고장 상황 발생 시 점등, 고장 상황 해제 시 소등              |
| CLOSE     | 적색 | [차단기 투입] 상태에서 점등, [차단기 차단] 상태에서 소등        |
| OPEN      | 녹색 | [차단기 차단] 상태에서 점등, [차단기 투입] 상태에서 소등        |
| GEN START | 황색 | 발전기의 운전상태 표시, [발전차단기 보조접점] 상태에 따라서 점등, 소등 |

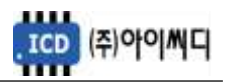

#### 3. LCD 표시 상태

3.1. 시작 화면

- 전원이 켜지게 되면 시작 화면이 나타나며, 제품 번호, 프로그램 버전이 표시됩니다.

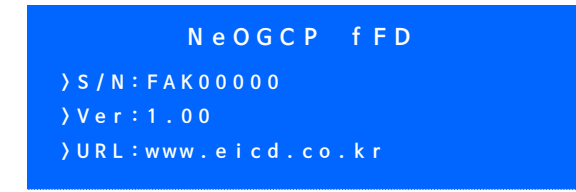

〈시작 화면〉

- 3.2. 메인 화면
  - 시작 화면에서 프로그램의 부팅이 완료되면 메인 화면으로 화면이 전환됩니다.

- 메인 화면에서는 발전기 및 부하의 주요 정보들이 표시됩니다.

- 메인 화면은 총 4줄로 표시되며 각 줄의 표시내용은 아래와 같습니다.

| 순서 | 표시내용                                                        |
|----|-------------------------------------------------------------|
| 1줄 | 운전 상태, 준비 상태, 차단기 투입/차단 타이머                                 |
| 2줄 | 유효전력 [kW], 발전 선간 전압 [V], 발전 전류 [A], 역률                      |
| 3줄 | [▲], [▼] 버튼으로 표시내용 변경 가능                                    |
|    | - 전체부하 [kW], 소방부하 [kW], 비상부하 [kW], 피상전력 [kVA], 무효전력 [kvar]  |
|    | - 발전 선간전압 [V], 발전 상전압 [V], 발전 주파수 [Hz], 발전 전류 [A], 지락전류 [A] |
|    | - 적산 전력량 [kWh], 무효 전력량 [kvarh], 현재 날짜, 시간                   |
| 4줄 | 접점입력(D/I) 01~10, 릴레이출력(D/O) 1~8                             |

| [마스터]               |          | 투 입   | :0000     |
|---------------------|----------|-------|-----------|
| 5 0 0 k W           | 380V     | 950A  | 0.00      |
| 전 체 부 하             |          |       | 5 0 0 k W |
| i : 1 2 3 4 5 6 7 8 | 90/0:123 | 45678 |           |

< 메인 화면 >

3.3. 고장 화면

3.3.1. 고장 확인

- 고장 상황이 발생하게 되면 자동으로 고장 화면으로 전환됩니다.

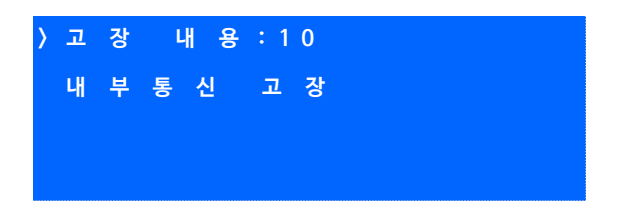

〈 고장 화면 〉

- [고장 내용] 우측의 숫자는 발생한 고장의 개수를 나타내며, 다수의 고장이 발생한 경우

[ALARM] 버튼을 누르면 발생한 고장의 내용을 순차적으로 확인할 수 있습니다.

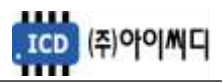

3.3.2. 고장 해제

- 고장 상황이 해결되었을 경우 [RESET] 버튼을 누르면 발생한 고장의 내용이 해제됩니다.

- 고장 상황을 해결하지 않고 [ALARM] 버튼을 누르면 메인 화면으로 전환됩니다.

3.4. 메뉴 선택 화면

- 메인 화면에서 [MENU] 버튼을 누르면, 메뉴 선택 화면으로 전환이 됩니다.
- 메뉴 선택 화면에서 [▲], [▼] 버튼을 사용하여 원하는 항목을 선택 후 [ENTER] 버튼을 누르면 해당 항목으로 이동 후 메뉴 설정 화면으로 이동합니다.

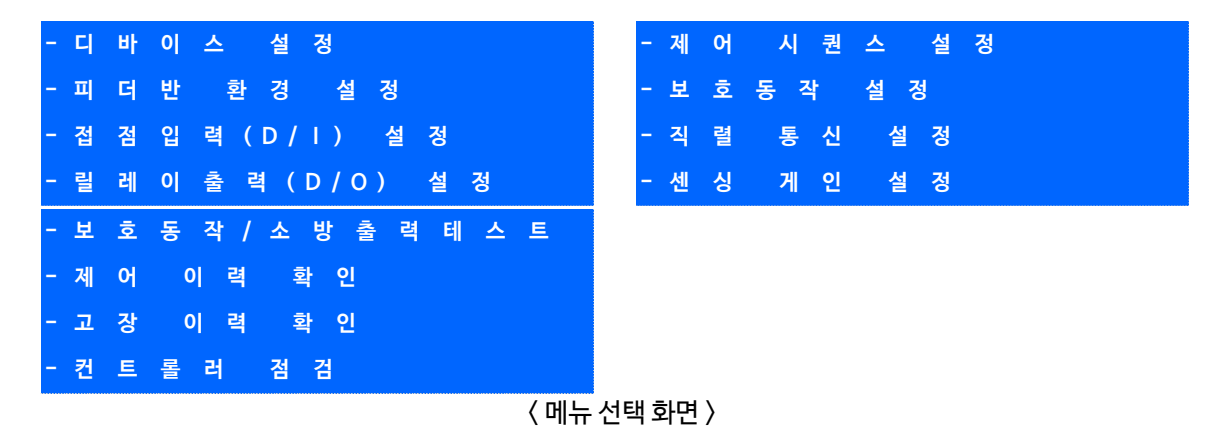

#### 3.5. 메뉴 설정 화면

- 메뉴 설정 화면의 밑줄에는 현재 메뉴 설정 화면에서 설정 가능한 메뉴의 영어 약자가 표시되며,

현재 선택한 메뉴의 영어 약자에 느낌표가 표시됩니다.

| 〉 마 스 스 / 슬 레 이 브 설 정 | 〉 슬레이브개수 설정 |
|-----------------------|-------------|
| : 마 스 터               | : 0 0       |
|                       |             |
|                       |             |
| ITYPE SLAVE           | IYPE ISLAVE |
| < 메뉴                  | 설정 화면 〉     |

- 메뉴 설정화면에서 [◀], [▶] 버튼을 사용하여 원하는 항목을 선택 후 [ENTER] 버튼을 누른 후

[▲], [▼] 버튼을 사용하여 발전기의 주요 정보들을 수정할 수 있습니다.

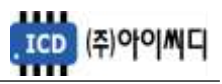

#### 4. 전선 사양 및 컷팅 사이즈

4.1. 전선 사양

- NeoGCP fFD의 모든 입출력은 플러거블 (pluggable) 터미널 블록을 통해 이루어집니다.

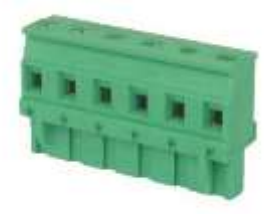

〈 플러거블 터미널 블록 〉

- 결선 사양은 아래와 같습니다.

| 전선 굵기    | 0.34 ~ 2.5 mm <sup>2</sup> |
|----------|----------------------------|
| 단선 (AWG) | 12 ~ 24                    |
| 연선 (AWG) | 12 ~ 24                    |
| 스크류 크기   | M3                         |
| 핀 터미널 길이 | 6 ~ 7 mm                   |

4.2. 컷팅 사이즈

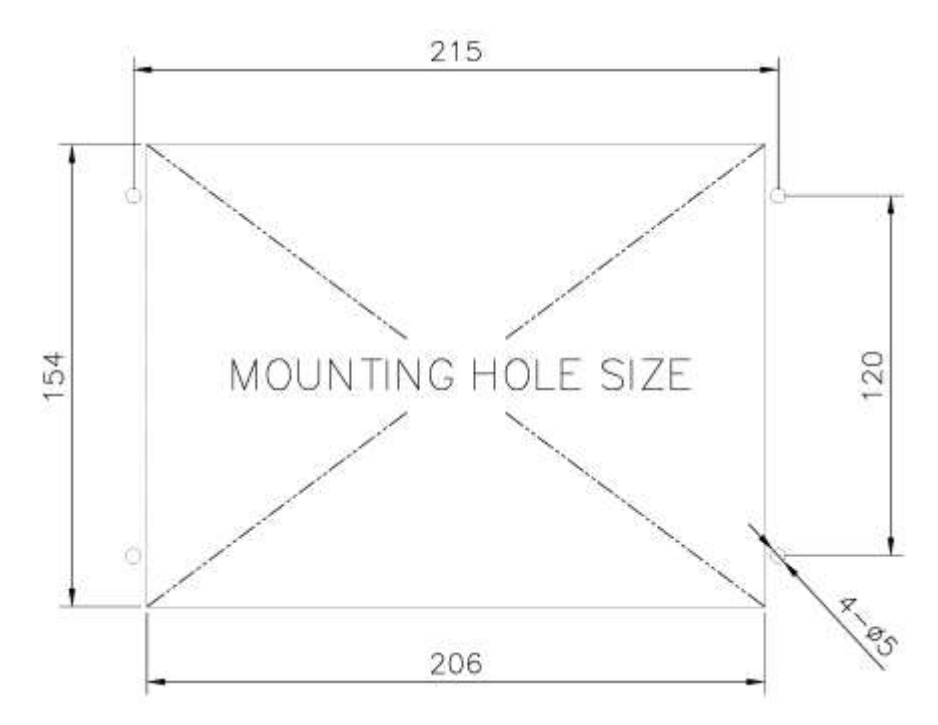

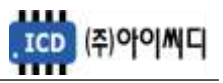

#### 5. 입력 및 출력단자

| No. | 항목        | 설명                            | No.      | 항목         | 설명                                  |
|-----|-----------|-------------------------------|----------|------------|-------------------------------------|
| 1   | VDC+      | 컨트롤러 전원 입력                    | 52       | GEN CT U+  |                                     |
| 2   | VDC-      | 8~32 [Vdc]                    | 51       | GEN CT V+  | 피더 차단기 전류 입력 (CT 2차)                |
| 3   | MAIN R    |                               | 50       | GEN CT W+  | 0.01~10 [A], Max 10 [A], Peak 1 [s] |
| 4   | MAIN S    | 사용하지 않음                       | 49       | GEN CT N   |                                     |
| 5   | MAIN T    |                               | 48       | GEN ZCT K  | 피더차단기지락전류 입력(CT 2차)                 |
| 6   | GEN PT U  |                               | 47       | GEN ZCT L  | 0.01~10 [A], Max 10 [A], Peak 1 [s] |
| 7   | GEN PT V  | 피더 차단기 전압 입력                  | 46       | SENSOR 1   |                                     |
| 8   | GEN PT W  | Max AC 550 [V]                | 45       | SENSOR 2   |                                     |
| 9   | GEN PT N  |                               | 44       | SENSOR 3   | 1185171019                          |
| 10  | MPU+      | 사용하기 아우                       | 43       | SENSOR 4   | 시영이지 않음                             |
| 11  | MPU-      | 시중이지 않는                       | 42       | SENSOR 5   |                                     |
| 12  | RS485+    | DS/185 토시 이려                  | 41       | SENSORCOM- |                                     |
| 13  | RS485-    |                               | 40       |            |                                     |
| 14  | RS485 END | RS485-와연결시 <i>종</i> 단저항120[Ω] | 39       | KLLATI     |                                     |
| 15  | DI 1      |                               | 38       |            |                                     |
| 16  | DI 2      |                               | 37       | RELAT Z    |                                     |
| 17  | DI 3      |                               | 36       |            |                                     |
| 18  | DI 4      |                               | 35       | KLLAT 5    |                                     |
| 19  | DI 5      | Digital Input 저저 이려 (\/dc-)   | 34       |            |                                     |
| 20  | DI 6      |                               | 33       | KLLAT4     | RELAY Output 접점 출력                  |
| 21  | DI 7      |                               | 32       |            | Max 250 [Vac], 24 [Vdc], 5 [A]      |
| 22  | DI 8      |                               | 31       | KLLAT J    |                                     |
| 23  | DI 9      | ]                             | 30       |            |                                     |
| 24  | DI 10     |                               | 29       | RELATO     |                                     |
|     |           |                               | 28       |            |                                     |
|     |           |                               | 27       |            |                                     |
|     |           |                               | 26<br>25 | RELAY 8    |                                     |

#### 5.1. [1]번, [2]번 Vdc ±

- [1]번, [2]번 단자를 통하여 8~32 [Vdc]의 전원을 공급합니다.
- 전원이 공급될 때 공급전원의 임피던스에 따른 돌입전류가 발생할 가능성이 있습니다.
- 돌입전류에 의한 제품손상을 방지하기 위하여, 퓨즈나 차단기 같은 과전류 보호 장치를 전원선에
  직렬로 설치하시기를 권장합니다.

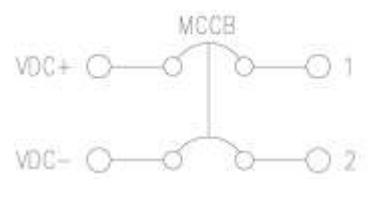

#### 〈 전원공급 과전류 보호장치 예시 〉

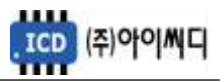

5.2. [6] 번 ~ [9] 번 GEN PT U, V, W, N

- [6] 번 ~ [9] 번 단자를 통해 Max AC 550 [Vrms]의 피더 차단기 전압을 감지합니다.
- 피더 차단기 전압이 AC 550 [Vrms]를 초과한다면 PT(변압기: Potential Transformer)를 사용해야 하며

PT 2차 전압이 AC 550 [Vrms]를 초과해서는 안됩니다.

| 영향을 받는 메뉴            | 설정값        | 내용              |
|----------------------|------------|-----------------|
| [피더반 환경설정] → [정격전압]  | 110 ~ 6600 | PT 1차 전압 입력     |
| [피더반 환경설정] → [PT 비율] | 1 ~ 99.99  | 사용자가 사용하는 PT 비율 |

- 5.3. [12] 번~ [14] 번 RS485 ±
  - [12] 번, [13] 번 단자를 통해 RS485 ± 입력을 감지합니다.
  - [13]번, [14]번 단자를 연결시키면 종단 저항 120 [Ω] 이 연결됩니다.
- 5.4. [15] 번 ~ [24] 번 접점입력(D/I)
  - [15] ~ [24] 번 단자를 통해 사용자가 설정한 D/I Vdc 가 입력되면, 〈디지털 입력 배선 모식도〉와 같이 해당 접점의 신호가 송출됩니다.
  - D/I의 자세한 사항은 [9.3 접점입력(D/I) 설정]을 참고하시기 바랍니다.

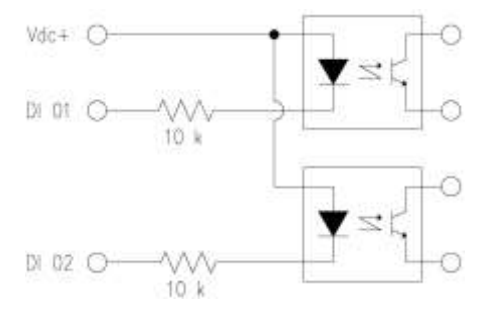

〈디지털 입력 배선 모식도〉

5.5. [25] 번 ~ [40] 번 릴레이 출력(D/O)

- [25] 번 ~ [40] 번 단자를 통해 사용자가 설정한 출력신호가 송출됩니다.
- REALY 1 ~ REALY 8의 접점 용량은 250 [Vac], 24 [Vdc], MAX 5 [A] 입니다.
- 외부 RELAY 사용 시 접점용량을 고려하신 후 RELAY를 사용하시기 바랍니다.
- D/O의 자세한 사항은 [9.4 릴레이출력(D/O) 설정]을 참고하시기 바랍니다.

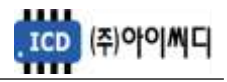

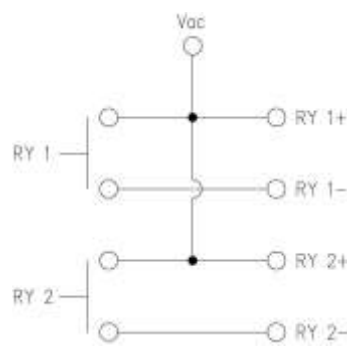

〈 RELAY 출력 배선 모식도 〉

5.6. [47] 번, [48] 번 GEN ZCT K, L

- [47] 번, [48] 번 단자를 통해 피더 차단기 지락전류를 감지합니다.

- 계측 가능한 최소전류는 0.01 [Arms]이며, 최대전류는 10 [Arms], 피크타임은 1 [s]입니다.

- 사용하시는 ZCT (영상 변류기 : Zero Current Transformer)에 맞추어 설정을 변경해야 합니다.

| 메뉴 설정 위치                | 설정값    | 내용             |
|-------------------------|--------|----------------|
| [피더반 환경설정] → [지락 CT 비율] | 사용자 설정 | 피더 차단기 지락전류 감지 |

5.7. [49]번~ [52]번GENCTU, V, W, N

- [49] ~ [52]번 단자를 통해 피더 차단기 전류를 감지합니다.

- 계측 가능한 최소전류는 0.01 [Arms]이며, 최대전류는 10 [Arms], 피크타임은 1 [s]입니다.

- 사용하시는 CT (변류기 : Current Transformer)에 맞추어 설정을 변경해야 합니다.

| 메뉴 설정 위치           | 설정값    | 사용하는 단자      |
|--------------------|--------|--------------|
| [피더반 환경설정]→[CT 비율] | 사용자 설정 | 피더 차단기 전류 감지 |

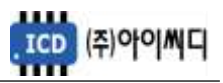

#### 6. 용어 정의

- 6.1. 소방부하
  - "소방시설 설치유지 및 안전관리에 관한 법률" 및 "건축법"에 근거하여 설치되는 소방설비 및 방화설비의 전력부하를 말합니다.
  - 소방부하는 사용자의 환경에 따라 한 개의 메인 차단기에서 단일부하로만 사용하는 경우도 있고, 여러 개의
    차단기에서 소방부하를 분기하여 사용하는 경우도 있습니다.
  - NeoGCP fFD에서는 과부하시 차단 가능한 소방부하인지 여부에 따라 두 가지로 소방부하를 구분하고 있습니다.

| 마스터 소방부하  | 상용전원의 공급중단 또는 화재상황이 발생하였을 때,          |
|-----------|---------------------------------------|
|           | 항시 유지되어야 하는 소방부하 (과부하 시 차단되지 않는 소방부하) |
| 슬레이브 소방부하 | 상용전원의 공급중단 또는 화재상황이 발생하였을 때,          |
|           | 마스터 소방부하를 제외한 소방부하 (과부하 시 차단되는 소방부하)  |

6.2. 비상부하

- 상용전원의 공급중단 또는 화재상황이 발생하였을 때 가동되는 비상용 시설의 전력부하를 말합니다.

- 과부하 시 차단됩니다.

#### 6.3. 소방전원 보존형 발전기

상용전원의 공급중단 또는 화재상황 중 과부하 발생 시 비상부하 및 슬레이브 소방부하를 우선적으로 차단하여
 소방부하를 보존할 수 있는 발전기를 말합니다.

#### 6.4. 발전 차단기

- 발전 전압을 계통에 연계하기 위한 발전전원 차단기를 말합니다.

#### 6.5. 피더 차단기

- NeoGCP fFD에서 제어하는 소방부하 또는 비상부하의 메인 차단기를 말합니다.

#### 6.6. 서브 차단기

- 피더 차단기의 하위에 있는 MCCB를 말합니다.

#### 6.7. 레벨 0 - 운전 상태

- 소방전원을 보존하기 전의 운전상태를 말합니다.
- 접점 또는 전압으로 발전기 운전 상태를 파악합니다.

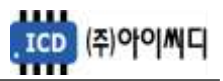

- 6.8. 레벨 1 소방운전 상태
  - 전체부하가 설정치 이상으로 증가하였을 경우, 항시 유지되어야 하는 마스터 소방부하를 보존하는 운전상태를 말합니다.

6.9. 레벨 2 - 전원제어 상태

- 전체부하가 설정치 이상으로 증가하였을 경우, 과부하를 방지하기 위하여 우선순위가 낮은 서브차단기를
  차단하여 설정된 부하량 상태를 유지하는 운전상태를 말합니다.
- 6.10. 레벨 3 전원차단 상태
  - 전체부하가 설정치 이상으로 증가하였을 경우, 마스터 소방부하를 제외한 부하를 일시에 차단하는
    운전상태를 말합니다.
- 6.11. 마스터 fFD
  - NeoGCP fFD는 RS 485 통신으로 N대의 연결이 가능합니다.
  - 이때, 마스터 소방부하의 피더 차단기와 연결된 1대의 NeoGCP fFD를 마스터 fFD라 말합니다.

#### 6.12. 슬레이브 fFD

- 마스터 fFD를 제외한 나머지 NeoGCP fFD를 슬레이브 fFD라 말합니다.
- 슬레이브 fFD에서 제어하는 피더차단기의 용도에 따라 소방 슬레이브와 비상 슬레이브로 구분됩니다.

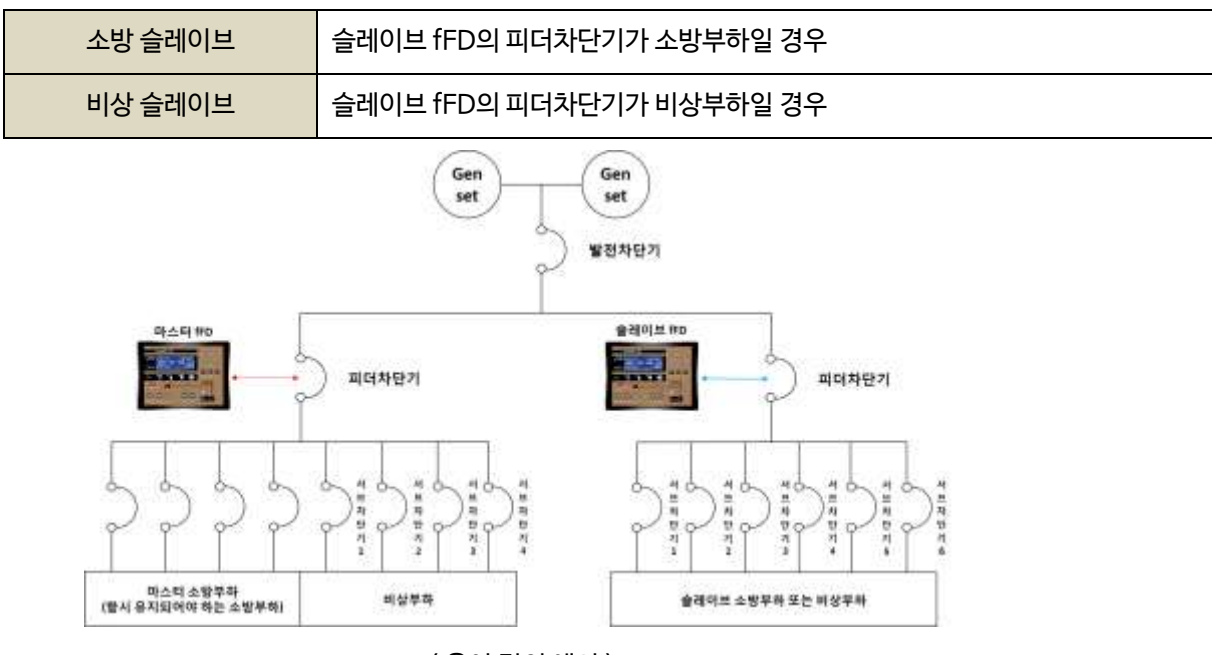

〈용어정의예시〉

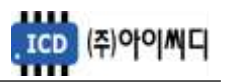

#### 7. 사양 설정

7.1. 부하의 구분

- 전체부하를 소방부하와 비상부하로 구분한 후, NeoGCP fFD에서 제어해야 할 부하의 우선 순위를 사용자의 사양에 맞도록 적절하게 배치합니다.

#### 7.2. 차단기의 종류

- 각 부하마다 적절한 차단기의 종류를 결정합니다.
- NeoGCP fFD는 총 8개의 출력접점을 가지고 있으며, 피더 차단기가 MCCB일 경우 차단기 차단 고장상황에서만 차단기 차단 접점이 출력됩니다.
- 차단기의 종류 별 사양은 아래와 같습니다.

| 구분     |      | 츠려저저    | 보조접점 용도               |         |
|--------|------|---------|-----------------------|---------|
|        |      | 물릭엽염    | [CLOSE]/[OPEN] LED 점등 | 고장상태 체크 |
|        | 미사용  | Х       | Х                     | Х       |
| 피더 차단기 | MCCB | 1개(출력)  | 0                     | Х       |
|        | ACB  | 2개(입출력) | 0                     | 0       |
| 서브 차단기 |      | 1개(출력)  | Х                     | Х       |

#### 7.3. 출력접점 설정

- 마스터 fFD의 8개의 출력접점 중 아래의 4개 출력접점은 기본으로 사용하시기를 권장합니다.

① 피더 차단기 투입/차단 보조접점 총 2개

② 소방부하상태 접점 (상태표시)

③ 비상부하차단 접점 (상태표시)

예) 마스터 fFD 1대 + 슬레이브 fFD 1대 사용시 권장 출력접점을 제외한 사용가능 접점은 아래와 같습니다.

| 구분       | 기본접점 | 권장사용접점                             | 서브차단기 사용가능 접점 |
|----------|------|------------------------------------|---------------|
| 마스터 fFD  | 8개   | 4개<br>(피더 차단기 ACB 투입/차단 및 상태접점 2개) | 4개            |
| 슬레이브 fFD | 8개   | 2개<br>(피더 차단기 ACB 투입/차단 접점)        | 6개            |

#### 7.4. 소방운전 보전 제어 부하량 설정

- 사용자의 환경에 적절한 [소방부하량], [전원제어 합산부하], [전원차단 합산부하]를 설정합니다.

- 상세내용은 [8. 동작순서]을 참고하기 바랍니다.

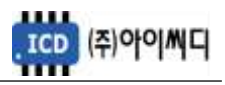

#### 8. 동작 순서

8.1. 상태 구분

- 상용전원의 차단 또는 화재 발생 시, 부하량에 따라 부하의 상태를 네 단계로 나누어 구분합니다.

- 상태별로 설정된 [소방부하량], [전원제어 합산부하], [전원차단 합산부하]를 초과하면 해당 상태로 전환됩니다.

| 순서   | 구분   | 내용                         | 동작기준              |
|------|------|----------------------------|-------------------|
| 레벨 0 | 운전   | 기본 운전 상태                   | 접점 또는 전압          |
| 레벨 1 | 소방운전 | 소방전원 보존 상태                 | [소방부하량] 또는 접점     |
| 레벨 2 | 전원제어 | 서브차단기 제어 상태                | [전원제어 합산부하]       |
| 레벨 3 | 전원차단 | 마스터 소방부하를 제외한 모든 부하의 제어 상태 | [전원차단 합산부하] 또는 접점 |

8.1.1. 레벨 0 - 운전

- 발전기의 운전상태에 따라 소방전원 보존 제어 전의 기본 운전상태를 말합니다.

8.1.1.1. 마스터 fFD

- 마스터 fFD가 [운전] 상태가 되기 위한 입력은 아래와 같습니다.
- [발전기 상태입력 설정]이 [전압]으로 설정되었을 경우, 발전전압에 따라 [운전] 상태로 전환됩니다.
- [발전기 상태입력 설정]이 [접점]으로 설정되었을 경우 [①+②+③] 또는 [③+④] 중 접점 입력방법을 선택할 수 있습니다.
- [발전기 상태입력 설정]이 [접점+전압]으로 설정되었을 경우 [접점]을 우선으로 동작합니다.

| 번호 | 구분            | 내용           | 메뉴설정 위치                   |
|----|---------------|--------------|---------------------------|
| 1  | [UVR 접점]      | 발전기 운전 상태 감지 |                           |
| 2  | [발전차단기 보조접점]  | 발전 차단기 상태 감지 | [저저 이려(▷/\) 서저] , [저저 서저] |
| 3  | [피더 차단기 보조접점] | 피더 차단기 상태 감지 |                           |
| 4  | [피더반 제어 접점]   | [운전] 상태 작동접점 |                           |

① [UVR 접점]으로 발전기의 운전 상태를 감지합니다. 발전기 기동에 관련된 접점이 입력되어야 합니다.

- [UVR 접점]이 차단될 경우, 설정된 지연시간 후 피더 차단기가 차단됩니다.

②[발전차단기 보조접점]으로 발전차단기의 상태를 감지합니다.

- [발전차단기 보조접점]이 차단될 경우, 즉시 피더 차단기가 차단됩니다.

③ [피더 차단기 보조접점] 으로 피더 차단기의 상태를 감지합니다.

- [피더 차단기 보조접점]이 입력되지 않을 경우, 소방전원 보존제어가 되지 않습니다.

④ [피더반 제어 접점] 입력 시 [운전] 상태로 전환합니다.

- [피더 차단기 보조접점]이 입력되지 않을 경우, 설정된 지연시간 후 피더 차단기가 차단됩니다.

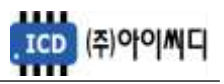

8.1.1.2. 슬레이브 fFD

- 슬레이브 fFD는 마스터 fFD와 [10]번, [11]번 단자를 통해 RS 485 통신으로 [발전 차단기 보조접점]과 [UVR 접점] 신호를 받습니다.

- [피더 차단기 보조접점]은 사용자 선택사항입니다.

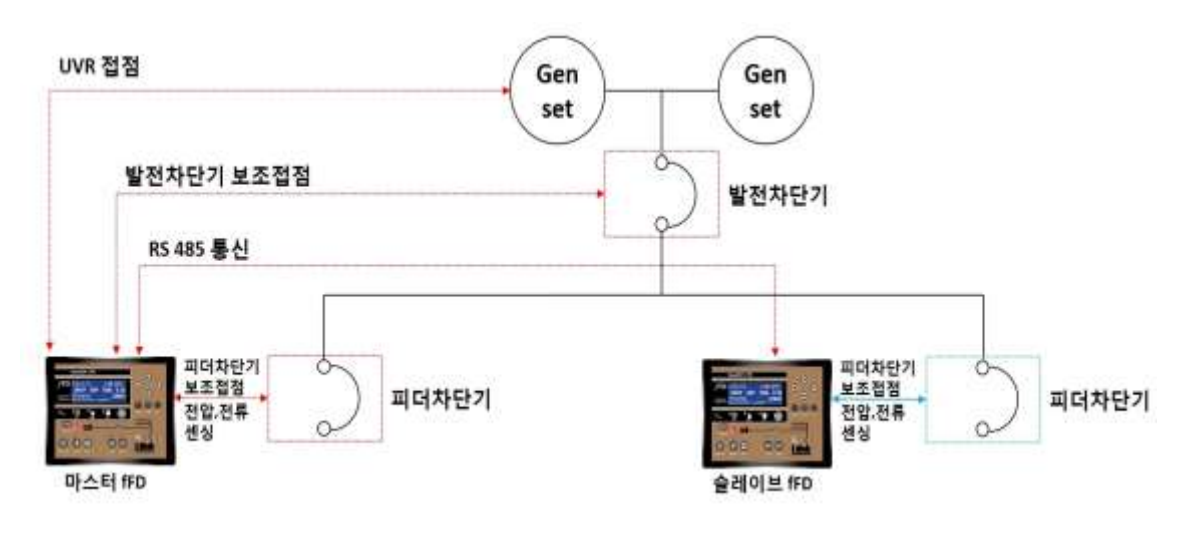

〈 결선도 예시 〉

- 8.1.2. 레벨 1 소방운전
  - [소방운전 모드 접점] 입력 또는 전체 부하가 [소방부하량] 이상으로 증가했을 경우, [소방부하 상태]로 전환됩니다.
  - [소방운전 모드 접점]과 [소방부하량] 중 접점을 우선으로 동작합니다.
  - [소방운전 모드 해제접점]이 입력되거나 [UVR 접점] 또는 [발전차단기 보조접점] 또는 [피더차단기 보조접점]이 차단될 경우 [소방운전] 상태가 해제됩니다.
  - 슬레이브 fFD가 [소방부하]로 설정되어 있을 경우, [소방부하량]은 마스터 fFD의 피더차단기 부하와 슬레이브 fFD의 피더차단기 부하가 합산됩니다.

| 구분       | 영향을 받는 메뉴                      | 설정                  |
|----------|--------------------------------|---------------------|
|          | [제어 시퀀스 설정] → [소방운전상태 설정]      | 소방운전 상태 입력 방법 설정    |
| 마스터 fFD  | [접점 입력(D/I) 설정] → [소방운전 모드 접점] | [소방접점] 사용시 사용자 설정   |
|          | [제어 시퀀스 설정] → [소방운전상태 부하]      | [소방부하량] 사용 시 사용자 설정 |
| 슬레이브 fFD | [디바이스 설정] → [슬레이브 부하설정]        | 슬레이브 부하 종류 설정       |
| 출력 설정    | [릴레이 출력(D/O) 설정] → 사용자 설정      | [상태-소방부하상태] 접점 출력   |

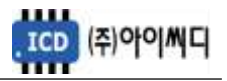

- 8.1.3. 레벨 2 전원제어
  - [소방운전] 상태에서 전체 부하가 [전원제어 합산부하] 이상으로 부하가 증가하여 소방전원의 보존이 필요한 상태를 말합니다.
  - 설정된 [전원제어 체크시간] 간격으로 전체 부하가 [전원제어 합산부하] 가 될 때까지 우선 순위가 낮은 [서브차단기] 부터 순차적으로 차단됩니다.

| 구분      | 영향을 받는 메뉴                 | 설정     |
|---------|---------------------------|--------|
| 마스터 fFD | [제어 시퀀스 설정] → [전원제어 합산부하] | 사용자 설정 |
|         | [제어 시퀀스 설정] → [전원제어 체크시간] | 사용자 설정 |

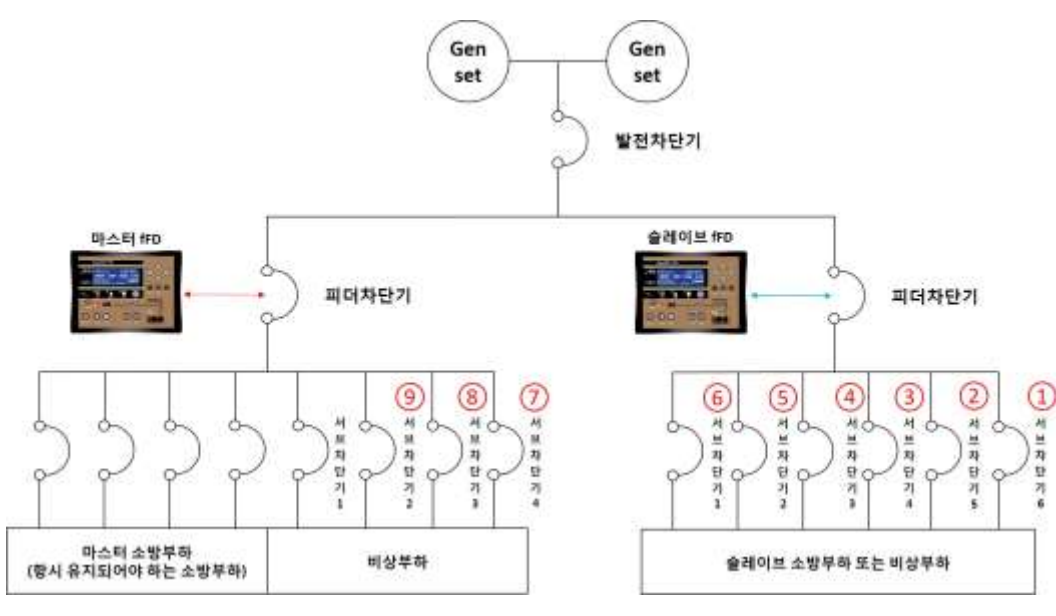

〈 전원제어 상태 서브차단기 차단 예시 〉

- 8.1.4. 레벨 3 전원차단
  - [소방운전] 상태에서 [강제부하제거 접점]이 입력되거나 전체 부하가 [전원차단 합산부하] 이상으로 부하가 증가하여 즉시 소방전원의 보존이 필요한 상태를 말합니다.
  - 설정된 [전원차단 체크시간] 이후 마스터 fFD의 피더 차단기를 제외한 모든 차단기를 차단합니다.
  - [전원차단 제어]에서 모든 서브차단기를 차단할 것인지 또는 슬레이브 fFD의 ACB 피더 차단기를 차단할 것 인지 선택할 수 있습니다.

| 구분                                    | 영향을 받는 메뉴                     | 설정            |
|---------------------------------------|-------------------------------|---------------|
|                                       | [제어 시퀀스 설정] → [전원차단 합산부하]     | 사용자 설정        |
| 마스터 (ED                               | [제어 시퀀스 설정] → [전원차단 체크시간]     | 사용자 설정        |
| יןיביבן ורט                           | [제어 시퀀스 설정] → [전원차단 제어]       | 사용자 설정        |
|                                       | [접점 입력(D/I) 설정] → [강제부하제거 접점] | 접점 사용시 사용자 설정 |
| 출력 설정 [릴레이 출력(D/O) 설정] → [상태-비상부하 상태] |                               | 출력 사용시 사용자 설정 |

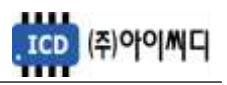

8.2. 블록 [BLOCK]

- [블록] 상태에서는 피더 차단기의 제어가 되지 않고 메뉴설정만 가능합니다.

#### 8.3. 수동 [MANUAL]

- [수동] 상태에서는 소방전원 보존제어가 되지 않습니다.
- [CLOSE], [OPEN] 버튼은 [발전차단기 보조접점], [UVR 접점] 또는 [피더반 제어 접점]의 입력여부와 상관없이 동작합니다.

|   | 순서         | 내용                      |                                  | 비고              |
|---|------------|-------------------------|----------------------------------|-----------------|
| 1 | 운전방법<br>선택 | [MODE] 버튼으로 [MANUAL] 선택 |                                  | [MANUAL] LED 점등 |
|   | ラレニトフリ     | MCCB                    | 수동투입 / [OPEN] 버튼으로 차단            | [차단기 보조접점 체크]   |
| 2 | 2 트이/카다    | ACB                     | [CLOSE] 버튼으로 투입 / [OPEN] 버튼으로 차단 | 사용 시 LED 점등     |
|   | 구비/지킨      | 미사용                     | 동작안함                             | 동작안함            |

8.4. 자동 [AUTO]

- [자동] 상태에서는 [UVR 접점], [발전 차단기 보조접점] 또는 [피더반 제어 접점]이 입력되어야만

피더 차단기가 투입됩니다.

|    | 순서           | 내용                     | 비고                 |
|----|--------------|------------------------|--------------------|
| 1  | 운전방법 선택      | [MODE] 버튼으로 [AUTO] 선택  | [AUTO] LED 점등      |
| 2- | 발전기 운전 상태 체크 | [UVR 접점] 입력            | [GRID] LED 점등      |
| 3  | 발전 차단기 상태 체크 | [발전 차단기] 접점 입력         | [GEN START] LED 점등 |
| 4  | 피더 차단기 투입    | [차단기 투입 지연시간] 후 차단기 투입 | [CLOSE] LED 점등     |
| 5  | 소방전원 보존 제어   | 전체 부하량 및 설정에 따라 부하제어   |                    |
| 6  | 피더 카다기 카다    | [차단기 차단 지연시간] 후 차단기 차단 | [UVR 접점] 차단 시      |
| 0  | 피나지간가지만      | 즉시 차단기 차단              | [발전 차단기 보조접점] 차단 시 |

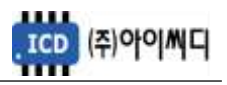

#### 9. 메뉴 설정

9.1. 디바이스 설정

- NeoGCP fFD의 기본적인 정보 및 마스터 fFD와 슬레이브 fFD의 통신 정보들을 설정할 수 있습니다.

9.1.1. 마스터일 경우 설정

| 항목          |        | 설명                                | 설정              |  |
|-------------|--------|-----------------------------------|-----------------|--|
| 마스터/슬레이브 설정 | TYPE   | NeoGCP fFD의 구분                    | [마스터], [슬레이브]   |  |
| 슬레이브 개수 설정  | SLAVE  | 슬레이브 fFD의 개수 설정                   | 0 ~ 16          |  |
| 서브차단기 개수 설정 | MCCB   | 서브차단기 개수 설정                       | 0 ~ 16          |  |
| 운전모드 설정     | MODE   | 슬레이브 fFD의 운전 방법 설정                | [버튼], [리모트]     |  |
| 확장모듈 사용     | EXT    | 확장모듈 사용유무 설정                      | [사용], [미사용]     |  |
| 내님토시니다      | П      | 마스터 fFD와 슬레이브 fFD간 통신 국번 설정       | 0~16            |  |
| 비구승진        | U      | 마스터 fFD는 0, 슬레이브 fFD는 1~16으로 설정   |                 |  |
| 내부통신        | BVIID  | 마스터 뒤아아 수레이버 뛰어가 토시 소드 성정         | 9600, 19200,    |  |
| BAUDRATE    | DAUD   | 비드니 II DA 글레이드 II D인 중인 국도 걸경<br> | 38400           |  |
| 내부통신 PARITY | PARITY | 마스터 fFD와 슬레이브 fFD간 통신 패리티 설정      | NONE, EVEN, ODD |  |

9.1.1.1. 마스터/슬레이브 설정 (TYPE)

- [마스터]로 설정합니다.
- 마스터 소방부하의 피더차단기와 연결되는 1대만 마스터 fFD이며 N개가 연결된 경우 나머지 N-1개는 슬레이브 fFD로 설정합니다.
- 1대의 NeoGCP fFD만 사용할 경우 [마스터]로 설정합니다.
- 9.1.1.2. 슬레이브 개수 설정 (SLAVE)
  - 1대의 마스터 fFD와 연결되는 슬레이브 fFD의 개수를 설정합니다.
- 9.1.1.3. 서브차단기 개수 설정 (MCCB)
  - 마스터 fFD와 연결되는 서브차단기 개수를 설정합니다.
  - 슬레이브 fFD는 해당 기기에서 각각 설정하여야 하기 때문에 마스터 fFD에 연결된 서브차단기만 기입합니다.
  - 예) 마스터 fFD의 서브차단기 4개, 슬레이브 fFD의 서브차단기 6개, 총 10개의 서브차단기를 사용하더라도 마스터 fFD에 연결된 4개의 서브차단기 개수만 입력

9.1.1.4. 내부 통신 설정

- 마스터 fFD의 내부통신 ID는 0으로 설정해야 하며, 슬레이브 fFD와 통신속도 및 패리티와 똑같이 설정해야 합니다.

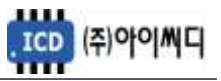

9.1.2. 슬레이브일 경우 설정

| 항목          |        | 설명                              | 설정              |
|-------------|--------|---------------------------------|-----------------|
| 마스터/슬레이브 설정 | TYPE   | NeoGCP fFD의 종류 설정               | [마스터], [슬레이브]   |
| 슬레이브 부하 섴정  |        |                                 | [비상부하],         |
|             | 20/12  |                                 | [소방부하]          |
| 서브차단기 개수 설정 | MCCD   | 서브차단기 개수 설정                     | 0 ~ 16          |
| 운전모드 설정     | MODE   | 슬레이브 fFD의 운전 방법 설정              | [버튼], [리모트]     |
| 확장모듈 사용     | EXT    | 확장모듈 사용유무 설정                    | [사용], [미사용]     |
|             |        | 마스터 fFD와 슬레이브 fFD간 통신 국번 설정     | 0~16            |
| 비구공간ル       | ש      | 마스터 fFD는 0, 슬레이브 fFD는 1~16으로 설정 | 0 10            |
| 내부통신        | BVIID  | 마스터 FED와 스레이브 FED가 토시 소드 서저     | 9600, 19200,    |
| BAUDRATE    | DAUD   | 이프이미 0시 길데이드 미 0인 당신 국도 같당      | 38400           |
| 내부통신 PARITY | PARITY | 마스터 fFD와 슬레이브 fFD간 통신 패리티 설정    | NONE, EVEN, ODD |

9.1.2.1. 마스터/슬레이브 설정 (TYPE)

- [슬레이브]로 설정합니다.

9.1.2.2. 슬레이브 부하 설정 (LOAD)

- 슬레이브 fFD의 피더차단기가 소방부하인지 비상부하인지 설정합니다.

- 소방부하로 설정된 경우, [소방부하량]에 합산되어 [소방운전] 상태에 영향을 끼칩니다.

#### 9.1.2.3. 서브차단기 개수 설정 (MCCB)

- 슬레이브 fFD와 연결되는 서브차단기 개수만 설정합니다.

9.1.2.4. 운전모드 설정 (MODE)

- 슬레이브 fFD의 운전 방법을 [버튼], [리모트] 중 설정합니다.

9.1.2.5. 확장모듈 사용 (EXT)

- 마지막 슬레이브 fFD에 확장모듈을 추가로 설치할 수 있습니다.
- D/O의 추가가 필요할 경우 자사에서 별도 구매를 하실 수 있습니다.
- 확장모듈의 출력접점은 8개 입니다.

9.1.2.6. 내부 통신 설정

- 슬레이브 fFD의 내부통신 ID를 1~16까지 우선순위를 두어 설정합니다.
- 내부통신 ID의 숫자가 높을수록 [전원제어] 상태에서 우선순위가 낮아집니다.
- 마스터 fFD의 통신속도 및 패리티와 똑같이 설정해야 합니다.

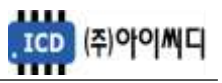

#### 9.2. 피더반 환경 설정

- 피더 차단기의 기본적인 정보 및 시간 설정을 할 수 있습니다.

| 항목            |       | 설명                | 설정                     |
|---------------|-------|-------------------|------------------------|
| 정격 출력         | Р     | 피더 차단기 정격 출력 입력   | 0 ~ 5000 [kW]          |
| 정격 전압         | V     | 피더 차단기 정격 전압 입력   | 110 ~ 6600 [V]         |
| 정격 전류         | I     | 피더 차단기 정격 전류 입력   | 5 ~ 9999 [A]           |
| 지락 전류         | GRI   | 피더 차단기 지락 전류 입력   | 5 ~ 9999 [A]           |
| PT 비율         | PT    | PT 비 입력           | 1.00 ~ 99.99           |
| CT 비율         | СТ    | CT 비 입력           | 5/1 ~ 9999/5           |
| 지락 CT 비율      | ZCT   | ZCT 비 입력          | 5/1 ~ 9999/5           |
| 차단기 설정        | TYPE  | 차단기 종류 설정         | [미사용] / [MCCB] / [ACB] |
| 차단기 보조접점 체크   | AUX   | 차단기 보조접점 사용 설정    | [사용] / [미사용]           |
| 발전차단기 연동(수동시) | MAIN  | 1차측 투입시 2차측 투입 불가 | [사용] / [미사용]           |
| 버튼음 설정        | BEEP  | 버튼음 사용 설정         | [사용] / [미사용]           |
| 경고음 출력시간      | HORN  | 경고음 출력 시간 설정      | 0 ~ 600 [s]            |
| 백라이트 유지시간     | LIGHT | 백라이트 유지시간 설정      | 0 ~ 600 [s]            |
| 날짜 설정         | DATE  | 날짜 설정             |                        |
| 시간 설정         | TIME  | 시간 설정             | 00:00 ~ 23:59          |
| 시간 보정         | CLOCK | 시간 보정 설정          | -31 ~ +31              |

9.2.1. 정격 출력 (P)

- 피더 차단기의 정격출력을 설정합니다.

#### 9.2.2. 정격 전압 (V)

- 피더 차단기의 정격전압을 설정합니다.

#### 9.2.3. 정격 전류 (I)

- 피더 차단기의 정격전류를 설정합니다.

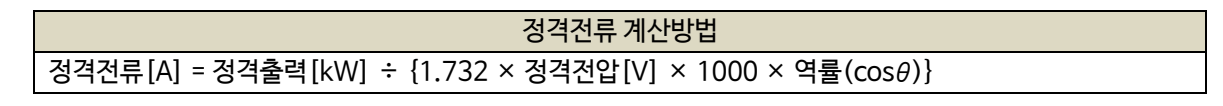

9.2.4. 지락 전류 (GRI)

- 피더 차단기의 지락전류를 설정합니다.

9.2.5. PT 비율 (PT)

- PT (변압기 : Potential Transformer)의 비율을 설정합니다.

- 피더 차단기의 정격전압이 AC 550 [Vrms]를 초과할 경우 PT를 사용해야 하며, PT 1차 전압이 정격전압이 됩니다. 예시) PT 1차 전압이 6600 [V], PT 2차 전압이 110 [V]일 경우

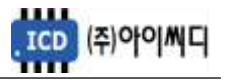

| 영향을 받는 메뉴             | 설정                |
|-----------------------|-------------------|
| [피더반 환경 설정] → [정격 전압] | 6600 [V]          |
| [피더반 환경 설정] → [PT 비율] | 60.0 (= 6600/110) |

9.2.6. CT 비율 (CT)

- CT (변류기 : Current Transformer)의 비율을 설정합니다.

9.2.7. 지락 CT 비율 (ZCT)

- ZCT (영상 변류기: Zero Current Transformer)의 비율을 설정합니다.

#### 9.2.8. 차단기 설정 (TYPE)

- 피더 차단기의 종류를 설정합니다.

- [AUTO] 상태에서 피더 차단기의 종류가 ACB일 경우 설정된 투입/차단 지연시간 후 차단기가 투입/차단되며,

[차단기 보조접점 체크] → [사용] 일 경우, 보조접점으로 고장여부 및 [OPEN], [CLOSE]

LED의 점등여부를 판단합니다.

| 설정  | 영향을 받는 메뉴                        | 내용                   |
|-----|----------------------------------|----------------------|
|     | [제어 시퀀스 설정] → [차단기 투입 지연시간]      | [신호-차단기 투입] 출력 지연시간  |
|     | [제어 시퀀스 설정] → [차단기 차단 지연시간]      | [신호-차단기 차단] 출력 지연시간  |
|     | [릴레이 출력(D/O) 설정] → [신호-차단기 투입]   | 사용자 설정               |
| ACD | [릴레이 출력(D/O) 설정] → [신호-차단기 차단]   | 사용자 설정               |
|     | [피더반 환경 설정] → [차단기 보조접점 체크]      | 사용, 미사용              |
|     | [MANUAL] 상태에서 [CLOSE], [OPEN] 버튼 | [신호-차단기 투입/차단] 즉시 출력 |

- 피더 차단기의 종류가 MCCB일 경우 차단기 차단 고장상황 발생 시에만 차단기가 차단되며,

[차단기 보조접점 체크] → [사용] 일 경우, 보조접점으로 [OPEN], [CLOSE] LED의 점등여부만 판단합니다.

| 설정   | 영향을 받는 메뉴                      | 내용                |
|------|--------------------------------|-------------------|
|      | [릴레이 출력(D/O) 설정] → [신호-차단기 차단] | 사용자 설정            |
| MCCB | [피더반 환경 설정] → [차단기 보조접점 체크]    | 사용, 미사용           |
|      | [MANUAL] 상태에서 [OPEN] 버튼        | [신호-차단기 차단] 즉시 출력 |

9.2.9. 차단기 보조접점 체크 (AUX)

- 피더 차단기의 보조접점 사용 유무를 설정합니다.

- [피더차단기 보조접점]이 입력되지 않으면 소방전원 보존 제어가 활성화되지 않습니다.

9.2.10. 발전차단기 연동(수동시)

- 발전차단기 보조접점이 인가되었을 때 피더 차단기의 투입 가능 여부를 설정합니다.

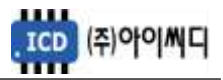

- [사용] 설정 시 발전차단기 보조접점이 인가되었을 때 피더 차단기 투입이 불가능합니다.

9.2.11. 버튼음 설정 (BEEP)

- 버튼을 누를 때 버튼음의 사용 유무를 설정합니다.

9.2.12. 경고음 출력시간 (HORN)

- 고장 상황 발생 시 내부부저 출력시간 및 [신호-알람 부저]의 접점출력 지속시간을 설정합니다.
- 0으로 설정할 경우 내부부저 출력 및 [신호-알람 부저]의 접점출력이 고장 상황의 해제 및 [ALARM] 버튼을 누를 때까지 지속됩니다.

| 영향을 받는 메뉴                    | 설정                   |
|------------------------------|----------------------|
| [릴레이출력(D/O) 설정] → [신호-알람 부저] | 부저를 사용할 경우 접점출력 지속시간 |

9.2.13. 백라이트 유지시간 (LIGHT)

- LCD의 백라이트 유지시간을 설정합니다.

- 0 또는 운전중에는 백라이트가 꺼지지 않습니다.

9.2.14. 날짜 설정 (DATE)

- 날짜를 설정합니다.

9.2.15. 시간 설정 (TIME)

- 시간을 설정합니다.

9.2.16. 시간 보정 (CLOCK)

- 시간 진행이 빠르거나 늦을 경유 시간을 보정할 때 설정합니다.

9.3. 접점입력(D/I) 설정

- NeoGCP fFD 제어에 필요한 디지털 입력접점(D/I)을 [접점01 설정]에서 [접점10 설정]까지 설정할 수 있습니다.

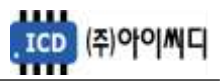

| 76 |             | 서며               | 종류     | 지연시간    | 고장등급              | 메시지    |
|----|-------------|------------------|--------|---------|-------------------|--------|
| TT |             | 20               | (TYPE) | (DELAY) | (ALARM)           | (TXET) |
|    | 고장접점        | 사용자 고장접점         |        |         | [[]] [] []        |        |
|    | 고장접점 (운전중)  | 사용자 고장접점(운전중)    |        |         |                   | 수정가능   |
| 고장 | 고장접점 (정지중)  | 사용자 고장접점(정지중)    |        |         | [비사당]             |        |
| 접점 | 비상정지 스위치    | 비상정지             |        |         | [ˈƏːːː]<br>[⁊ŀɕŀ] |        |
|    | 지락과전류 접점    | 지락과전류            |        |         | [시간]              |        |
|    | 발전기 고장 접점   | 발전기 고장 접점        |        |         |                   |        |
|    | 피더차단기 보조접점  | 피더차단기 상태 파악      |        |         |                   |        |
|    | 발전차단기 보조접점  | 발전차단기 상태 파악      |        |         |                   |        |
|    | UVR 접점      | 발전기 기동여부 파악      |        |         |                   |        |
|    | 피더반 제어 접점   | [운전] 상태 입력 접점    |        |         |                   |        |
|    | 강제부하제거 접점   | [전원차단] 상태 입력 접점  | [N/O]  | 0 ~ 25  |                   |        |
|    | 소방운전모드 접점   | [소방운전] 상태 입력 접점  | [N/C]  | [초]     |                   |        |
|    | 소방운전모드 해제접점 | [소방운전] 상태 해제 접점  |        |         |                   | 고정     |
| 상태 | 블록모드 접점     | [BLOCK] 상태 입력 접점 |        |         |                   |        |
| 접점 | 수동모드 접점     | [MANUAL] 상태입력접점  |        |         |                   |        |
|    | 자동모드 접점     | [AUTO] 상태 입력 접점  |        |         |                   |        |
|    | 차단기 투입 접점   | 차단기 투입 접점        |        |         |                   |        |
|    | 차단기 차단 접점   | 차단기 차단 접점        |        |         |                   |        |
|    | 고장해제 접점     | 고장해제 접점          |        |         |                   |        |
|    | 소방운전 시험모드   | [소방운전] 시험 상태 접점  |        |         |                   |        |
|    | 소방부하 증가접점   | 유효전력 증가 접점       | ]      |         |                   |        |
|    | 소방부하 감소접점   | 유효전력 감소 접점       | ]      |         |                   |        |

#### 9.3.1. 고장접점

- 사용자의 고장접점으로 사용합니다.

- 접점 입력 시 설정된 지연시간 후 고장등급에 따라 피더 차단기의 운전상태가 전환됩니다.
- 경고 메세지를 수정할 수 있습니다.
- 설정: 타입(N/O, N/C), 지연시간(0.0 ~ 25.0 [초]), 고장등급(미사용, 차단, 경고), 메시지(TEXT)

9.3.2. 고장접점(운전중)

- [발전차단기 보조접점] 또는 [피더반 제어 접점]이 입력된 상태에서 [고장접점(운전중)] 접점이 입력되면
  설정된 지연시간 후 고장등급에 따라 피더 차단기의 운전상태가 전환됩니다.
- 고장 메세지를 수정할 수 있습니다.
- 설정:타입(N/O, N/C), 지연시간(0.0~25.0 [초]), 고장등급(미사용, 차단, 경고), 메시지(TEXT)

9.3.3. 고장접점(정지중)

- [발전차단기 보조접점] 또는 [피더반 제어접점]이 차단된 상태에서 [고장접점(정지중)] 접점이 입력되면,
 설정된 지연시간 후 고장등급에 따라 피더 차단기의 운전상태가 전환됩니다.

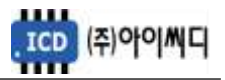

- 고장 메세지를 수정할 수 있습니다.
- 설정: 타입(N/O, N/C), 지연시간(0.0~25.0 [초]), 고장등급(미사용, 차단, 경고), 메시지(TEXT)
- 9.3.4. 비상정지 스위치
  - 비상정지 스위치 접점으로 사용합니다.
  - 접점 입력 시 피더 차단기가 즉시 차단됩니다.
  - 설정: 타입(N/O, N/C), 지연시간(0.0 ~ 25.0 [초]), 고장등급(미사용, 차단, 경고)

#### 9.3.5. 지락과전류 접점

- 지락과전류 계전기의 접점으로 사용합니다.
- 접점 입력 시 설정된 지연시간 후 고장등급에 따라 피더 차단기의 운전상태가 전환됩니다.
- 설정: 타입(N/O, N/C), 지연시간(0.0~25.0 [초]), 고장등급(미사용, 차단, 경고)

9.3.6. 발전기 고장 접점

- 발전기 고장 접점으로 사용합니다.
- 접점 입력 시 설정된 지연시간 후 고장등급에 따라 피더 차단기의 운전상태가 전환됩니다.
- 설정 : 타입(N/O, N/C), 지연시간(0.0 ~ 25.0 [초]), 고장등급(미사용, 차단, 경고)

#### 9.3.7. 피더차단기 보조접점

- 피더 차단기 보조접점으로 사용합니다.
- [CLOSE], [OPNE] LED 점등 및 피더 차단기의 고장상태 확인에 사용되며, 접점이 입력되지 않으면 소방전원 보존 제어가 활성화되지 않습니다.
- 설정 : 타입(N/O, N/C)
- 9.3.8. 발전차단기 보조접점
  - 발전 차단기 보조접점으로 사용합니다.
  - 접점 차단 시 부하운전 중이더라도 피더 차단기가 즉시 차단됩니다.
  - [피더반 제어 접점]이 입력되어 있을 경우 동작하지 않습니다.
  - 설정 : 타입(N/O, N/C)
- 9.3.9. UVR 접점
  - 발전기 기동상태 접점으로 사용합니다.
  - 접점 차단 시 설정된 지연시간 후 피더 차단기가 차단됩니다.

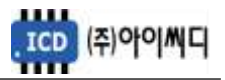

- [피더반 제어 접점] 이 입력되어 있을 경우 동작하지 않습니다.
- 설정 : 타입(N/O, N/C)
- 9.3.10. 피더반 제어 접점
  - 피더 차단기를 즉시 제어할 수 있는 입력 접점으로 사용합니다.
  - 접점 입력 시 [발전차단기 보조접점]과 [UVR 접점]이 입력된 상태로 인식하여 [운전] 상태로 전환됩니다.
  - 접점 차단 시 [발전차단기 보조접점]이 차단된 상태로 인식하여 피더 차단기가 즉시 차단됩니다.
  - 설정 : 타입(N/O, N/C)
- 9.3.11. 강제부하제거 접점
  - [전원차단] 상태 입력 접점으로 사용합니다.
  - 설정 : 타입(N/O, N/C)

| 영향을 받는 메뉴                       | 설정            |
|---------------------------------|---------------|
| [제어 시퀀스 설정] → [전원차단 체크시간]       | 사용자 설정        |
| [제어 시퀀스 설정] → [전원차단 제어]         | 사용자 설정        |
| [릴레이 출력(D/O) 설정] → [상태-비상부하 상태] | 출력 사용시 사용자 설정 |

#### 9.3.12. 소방운전모드 접점

- [소방운전] 상태 입력 접점으로 사용합니다.

- 설정 : 타입(N/O, N/C)

| 영향을 받는 메뉴                 | 설정                     |
|---------------------------|------------------------|
| [제어 시퀀스 설정] → [소방운전상태 설정] | [소방접점] 또는 [소방접점+소방부하량] |

#### 9.3.13.소방운전모드 해제접점

- [소방운전] 상태 해제 접점으로 사용합니다.

- 설정 : 타입(N/O, N/C)

| 영향을 받는 메뉴                 | 설정                     |
|---------------------------|------------------------|
| [제어 시퀀스 설정] → [소방운전상태 설정] | [소방접점] 또는 [소방접점+소방부하량] |

#### 9.3.14. 블록모드 접점

- [블록] 상태 입력 접점으로 사용합니다.
- 설정 : 타입(N/O, N/C)
- 9.3.15. 수동모드 접점
  - [수동] 상태 입력 접점으로 사용합니다.
  - 설정 : 타입(N/O, N/C)

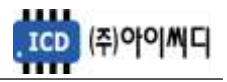

- 9.3.16. 자동모드 접점
  - [자동] 상태 입력 접점으로 사용합니다.
  - 설정 : 타입(N/O, N/C)
- 9.3.17. 차단기 투입 접점
  - 피더 차단기 투입 접점으로 사용합니다.
  - 접점 입력 시 [신호-차던가 투입] 접점이 출력될 수 있는 조건일 때 접점이 출력됩니다.
  - 설정 : 타입(N/O, N/C)
- 9.3.18. 차단기 차단 접점
  - 피더 차단기 차단 접점으로 사용합니다.
  - 접점 입력 시 차단기가 차단 됩니다.
  - 설정 : 타입(N/O, N/C)
- 9.3.19. 고장 해제 접점
  - 고장 해제 접점으로 사용합니다.
  - 고장상황 발생 후 해제되었을 경우, 접점 입력 시 고장상황이 초기화됩니다.
  - 고장상황 발생 후 해제되지 않았을 경우, 접점 입력 시 부저만 초기화됩니다.
  - 설정 : 타입(N/O, N/C)

9.3.20. 소방운전 시험모드, 소방부하 증가접점, 소방부하 감소접점

- 소방전원 보존 제어 시험 운전 시 사용합니다.

- 설정 : 타입(N/O, N/C)

- 아래의 신호를 순차적으로 입력한 후, 가상의 조건을 만들어 소방전원 보존 제어 상태를 시험할 수 있습니다.

| 입력 신호                                | 상태                |
|--------------------------------------|-------------------|
| [UVR 접점], [발전차단기 보조접점] 또는 [피더반 제어접점] | [운전] 상태로 전환       |
| [차단기 보조접점]                           | 소방전원 보존 제어 상태로 전환 |
| [소방운전 시험모드]                          | 가상의 380 [V]가 입력됨  |
| [소방부하 증가접점]                          | 한번의 펄스신호로 전류값 증가함 |
| [소방부하 감소접점]                          | 한번의 펄스신호로 전류값 감소함 |

9.4. 릴레이출력(D/O) 설정

- 디지털 출력접점(D/O)을 설정할 수 있습니다.

|  | 구분 | D/O 목록 | 내용 |
|--|----|--------|----|
|--|----|--------|----|

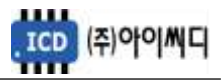

|       | 신호-차단기 투입              | 차단기 투입 출력       |
|-------|------------------------|-----------------|
|       | 신호-차단기 차단              | 차단기 차단 출력       |
| 신호 출력 | 신호-알람 부저               | 알람시 부저출력        |
|       | 신호-알람 해제               | 알람 해제 시 출력      |
|       | 신호-서브차단기 차단 01~16      | 서브차단기 차단 출력     |
|       | 상태-한전                  | 상용전원 상태 출력      |
|       | 상태-정전                  | 발전전원 상태 출력      |
|       | 상태-운전중                 | 발전기 [운전] 상태 출력  |
|       | 상태-소방부하상태              | [소방운전] 상태 출력    |
|       | 상태-비상부하상태              | [전원차단] 상태 출력    |
| 상태 출력 | 상태-블록모드                | [블록] 상태 출력      |
|       | 상태-자동운전모드              | [자동] 상태 출력      |
|       | 상태-수 <del>동운</del> 전모드 | [수동] 상태 출력      |
|       | 상태-모든고장                | 모든 고장상황 발생 시 출력 |
|       | 상태-경고장                 | 고장등급 경고 발생 시 출력 |
|       | 상태-차단고장                | 고장등급 차단 발생 시 출력 |
|       | 고장-과전압                 | 과전압 고장 발생 시 출력  |
|       | 고장-저전압                 | 저전압 고장 발생 시 출력  |
| 고장 출력 | 고장-과전류                 | 과전류             |
|       | 고장-지락과전류               | 지락과전류           |
|       | 고장-고장접점1~18            | 사용자 고장접점        |

#### 9.4.1. 신호-차단기 투입

- 피더 차단기 투입 출력 접점으로 사용합니다.

| 출력 조건         | 설정            |
|---------------|---------------|
| [운전] 상태일 것    | 사용자 설정        |
| 차단고장 없을 것     | 사용자 설정        |
| 차단기 종류 ACB일 것 | 출력 사용시 사용자 설정 |

- [자동] 상태에서 [차단기 종류]가 ACB일 경우, [차단기 투입 지연시간] 후 접점이 출력됩니다.

- [수동] 상태에서 [운전] 상태와 상관없이 [차단기 종류]가 ACB일 경우, [CLOSE] 버튼으로 접점을 출력할

수 있습니다.

| 영향을 받는 메뉴                      | 내용                       |
|--------------------------------|--------------------------|
| [피더반 환경 설정] → [차단기 설정] → [미사용] | 출력 안됨                    |
| [제어 시퀀스 설정] → [차단기 투입 지연시간]    | 자 <del>동운</del> 전에서 지연시간 |
| [CLOSE] 버튼                     | 수동운전에서 즉시 출력             |

9.4.2. 신호-차단기 차단

- 피더 차단기 차단 출력 접점으로 사용합니다.

- [자동] 상태에서 [차단기 종류]가 ACB일 경우, 피더 차단기 차단 상황이나 [UVR 접점] 차단 시

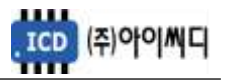

설정된 지연시간 후 접점이 출력됩니다.

- [자동] 상태에서 [차단기 종류]가 ACB일 경우, [발전차단기 보조접점] 차단 시 즉시 출력됩니다.
- [자동] 상태에서 [차단기 종류]가 MCCB일 경우, 차단 경고상황 발생 시 즉시 출력됩니다.
- [수동] 상태에서 [차단기 종류]와 상관없이, [OPEN] 버튼으로 접점을 즉시 출력할 수 있습니다.

| 영향을 받는 메뉴                      | 내용                       |
|--------------------------------|--------------------------|
| [피더반 환경 설정] → [차단기 설정] → [미사용] | 출력 안됨                    |
| [제어 시퀀스 설정] → [차단기 차단 지연시간]    | 자 <del>동운</del> 전에서 지연시간 |
| [CLOSE] 버튼                     | 수동운전에서 즉시 출력             |

9.4.3. 신호-알람 부저

- 고장 상황 발생 시 알람부저 출력 접점으로 사용합니다.

- [경고음 출력시간] 동안 접점이 출력되며, 0으로 설정 시 수동으로만 알람 리셋이 가능하게 됩니다.

| 영향을 받는 메뉴                           | 설정        | 내용            |
|-------------------------------------|-----------|---------------|
| [피더반 환경 설정] → [버튼음 설정] → [경고음 출력시간] | 0~600 [초] | 설정시간 동안 접점 출력 |

#### 9.4.4. 신호-알람 해제

- 고장해제 출력 접점으로 사용합니다.

- [고장 해제 접점]이 입력되거나, [RESET] 버튼이 작동하는 동안 출력됩니다.

9.4.5. 신호-서브차단기 차단 01~16

- [전원차단] 및 [전원제어] 상태에서 서브차단기 차단 출력 접점으로 사용합니다.

| 구분      | 영향을 받는 메뉴                     | 설정            |
|---------|-------------------------------|---------------|
|         | [제어 시퀀스 설정] → [전원제어 합산부하]     | 사용자 설정        |
|         | [제어 시퀀스 설정] → [전원제어 체크시간]     | 사용자 설정        |
| 마스터 fFD | [제어 시퀀스 설정] → [전원차단 합산부하]     | 사용자 설정        |
|         | [제어 시퀀스 설정] → [전원차단 체크시간]     | 사용자 설정        |
|         | [제어 시퀀스 설정] → [전원차단 제어]       | 사용자 설정        |
|         | [접점 입력(D/I) 설정] → [강제부하제거 접점] | 접점 사용시 사용자 설정 |

9.4.6. 상태-한전

- 상용전원 상태 출력 접점으로 사용합니다.

- [UVR 접점] 차단 시 출력됩니다.

9.4.7. 상태-정전

- 발전전원 상태 출력 접점으로 사용합니다.

- [UVR 접점] 입력 시 출력됩니다.

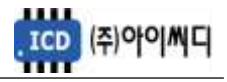

- 9.4.8. 상태-운전중
  - [운전] 상태 출력 접점으로 사용합니다.
  - [발전차단기 보조접점] 입력 시 출력됩니다.
- 9.4.9. 상태-소방부하 상태
  - [소방운전] 상태 출력 접점으로 사용합니다.
- 9.4.10. 상태-비상부하 상태
  - [전원차단] 상태 출력 접점으로 사용합니다.
- 9.4.11. 상태-블록모드, 수동운전모드, 자동운전모드, 비상운전모드
  - 각 운전 상태 별 출력 접점으로 사용합니다.

#### 9.4.12. 상태-모든고장

- 고장상황 발생 시 출력 접점으로 사용합니다.
- 고장상황이 해제되었을 경우 출력이 차단됩니다.

9.4.13. 상태-경고장

- 고장등급이 경고인 상황 발생 시 출력 접점으로 사용합니다.
- 고장상황이 해제되었을 경우 출력이 차단됩니다.

9.4.14. 상태-차단고장

- 고장등급이 차단인 상황 발생 시 출력 접점으로 사용합니다.
- 고장상황이 해제되었을 경우 출력이 차단됩니다.

9.4.15. 고장-과전압, 저전압, 과전류, 지락과전류

- 각 고장상황 발생 시 해당 출력 접점으로 사용합니다.
- 고장상황이 해제되었을 경우 출력이 차단됩니다.
- 9.4.16. 고장접점1~10
  - 사용자의 고장접점으로 사용합니다.
  - 사용자의 고장고상황이 해제되었을 경우 출력이 차단됩니다.

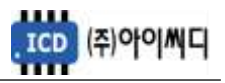

#### 9.5. 제어 시퀀스 설정

- 피더 차단기 및 소방전원 보전 제어 방법을 설정할 수 있습니다.

#### 9.5.1. 마스터일 경우 설정

| 항목           |         | 설명                          | 설정                                |
|--------------|---------|-----------------------------|-----------------------------------|
| 차단기 투입 지연시간  | CLOSE   | [자동] 상태 피더 차단기 투입 전<br>지연시간 | 0 ~ 60 [초]                        |
| 차단기 차단 지연시간  | OPEN    | [자동] 상태피더차단기차단전지연시간         | 0 ~ 60 [초]                        |
| 소방운전상태 설정    | MODE    | [소방운전] 상태 전환 방법 설정          | [소방접점+소방부하량]<br>[소방부하량]<br>[소방접점] |
| 소방운전 상태 부하   | SET     | [소방운전] 상태 전환 부하량 설정         | 0 ~ 9999 [kW]                     |
| 소방운전 상태 체크시간 | DELAY   | [소방운전] 상태 전환 지연시간           | 0 ~ 600 [초]                       |
| 전원제어 합산부하    | SET     | [전원제어] 상태 전환 부하량 설정         | 0 ~ 9999 [kW]                     |
| 전원제어 체크시간    | DELAY   | [전원제어] 상태 전환 지연시간           | 1 ~ 600 [초]                       |
| 서브차단기 출력유지시간 | HOLD    | 서브차단기 차단 신호 유지시간            | 0 ~ 600 [초]                       |
| 전원차단 합산부하    | SET     | [전원차단] 상태 전환 부하량 설정         | 0 ~ 9999 [kW]                     |
| 전원차단 체크시간    | DELAY   | [전원차단] 상태 전환 지연시간           | 0 ~ 600 [초]                       |
| 전원차단 제어      | CONTROL | [전원차단] 상태 부하 차단 방법 설정       | [서브차단기 차단]<br>[슬레이브 ACB 차단]       |
| 발전기 상태입력 설정  | MODE    | [운전] 상태가 되기 위한 입력 설정        | [접점+전압], [접점], [전압]               |

9.5.2. 슬레이브일 경우 설정

| 항목          |       | 설명                       | 설정         |
|-------------|-------|--------------------------|------------|
| 차단기 투입 지연시간 | CLOSE | [자동] 상태 피더 차단기 투입 전 지연시간 | 0 ~ 60 [초] |
| 차단기 차단 지연시간 | OPEN  | [자동] 상태 피더 차단기 차단 전 지연시간 | 0 ~ 60 [초] |

9.6. 보호동작 설정

- 보호동작에 대한 설정을 할 수 있습니다.

- 과전압, 과전류, 지락과전류의 경우 정한시와 반한시가 같이 동작하며, 순시 사용 설정시 중복동작합니다.

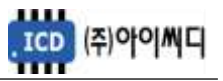

| 항목    |     | 설명                                              | 설정                 |
|-------|-----|-------------------------------------------------|--------------------|
|       | 정한시 | 과전압 레벨부터 동작                                     | 0.5 ~ 20.0 [초]     |
| 과저아   | 반한시 | 과전압 레벨부터 동작 반한시 특성곡선 참고                         |                    |
| 피한비   | 스지  | 저겨저아이 120% 보터 도자                                | 200ms 이내           |
|       | 군시  | 영덕선합의 130% 구덕 중덕                                | (입력 전압이 클수록 시간 감소) |
|       | 정한시 | 과전류 레벨부터 동작 0.5 ~ 20.0 [초]                      |                    |
| 고니거 큰 | 반한시 | 정격전류의 100% 부터 동작                                | 반한시 특성곡선 참고        |
| 피안ㅠ   | 수지  | 정격전류의 200% 부터 동작 200ms 이내<br>(입력 전류가 클수록 시간 감소) | 200ms 이내           |
|       | 군지  |                                                 |                    |
|       | 정한시 | 지락과전류 레벨부터 동작                                   | 0.5 ~ 20.0 [초]     |
| 지락과전류 | 반한시 | 지락과전류의 100% 부터 동작                               | 반한시 특성곡선 참고        |
|       | 스시  | 지라과정르이 200% 브터 도자                               | 200ms 이내           |
|       | 군지  | 시국피현규의 200 % 구너 중국<br>                          | (입력 전류가 클수록 시간 감소) |

| 항목    |       | 설명               | 설정             |
|-------|-------|------------------|----------------|
|       | SET   | 과전압 레벨 설정        | 100 ~ 150 [%]  |
|       | DELAY | 과전압 정한시 지연시간 설정  | 0.5 ~ 20.0 [초] |
| 과전압   | LEVER | 과전압 반한시 레버 설정    | 0.05 ~ 1.0     |
|       | CONST | 과전압 순시 사용 설정     | 사용, 미사용        |
|       | ALARM | 과전압 보호등급         | 미사용, 경고, 차단    |
|       | SET   | 저전압 레벨 설정        | 50 ~ 100 [%]   |
| 저전압   | DELAY | 저전압 지연시간 설정      | 0.5 ~ 20.0 [초] |
|       | ALARM | 저전압 보호등급         | 미사용, 경고, 차단    |
|       | SET   | 과전류 레벨 설정        | 101 ~ 200 [%]  |
|       | DELAY | 과전류 지연시간 설정      | 0.5 ~ 20.0 [초] |
| 과전류   | LEVER | 과전류 동작특성 레버 설정   | 0.05 ~ 1.0     |
|       | CONST | 과전류 순시 사용 설정     | 사용, 미사용        |
|       | ALARM | 과전류 보호등급         | 미사용, 경고, 차단    |
|       | SET   | 지락과전류 레벨 설정      | 101 ~ 200 [%]  |
|       | DELAY | 지락과전류 지연시간 설정    | 0.5 ~ 20.0 [초] |
| 지락과전류 | LEVER | 지락과전류 동작특성 레버 설정 | 0.05 ~ 1.0     |
|       | CONST | 지락과전류 순시 사용 설정   | 사용, 미사용        |
|       | ALARM | 지락과전류 보호등급       | 미사용, 경고, 차단    |
| 과주파수  | SET   | 과주파수 레벨 설정       | 100 ~ 150 [%]  |
|       | DELAY | 과주파수 지연시간 설정     | 0.5 ~ 20.0 [초] |
|       | ALARM | 과주파수 보호등급        | 미사용, 경고, 차단    |
|       | SET   | 저주파수 레벨 설정       | 50 ~ 100 [%]   |
| 저주파수  | DELAY | 저주파수 지연시간 설정     | 0.5 ~ 20.0 [초] |
|       | ALARM | 저주파수 보호등급        | 미사용, 경고, 차단    |

#### 9.7. 직렬 통신 설정

- NeoGCP fFD는 두 개의 통신 포트를 가지고 있습니다.

- D-SUB 9핀은 UART 통신 포트로서 설정이 고정되어 있습니다.

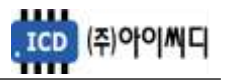

| 항목          |        | 설명              | 설정   |
|-------------|--------|-----------------|------|
| UART ID     | ID     | UART 포트 국번 설정   | 002  |
| UART        | BALID  | 니ADT 피티 토시소드 서저 | 9600 |
| BAUDRATE    | DAOD   |                 | 3000 |
| UART PARITY | PARITY | UART 포트 패리티 설정  | EVEN |

#### 9.8. 센싱 게인 설정

- 전압, 전류의 게인값을 조절해서 표기값을 조절할 수 있습니다.

| 항목        |       | 설명                | 설정            |
|-----------|-------|-------------------|---------------|
| U-V 전압 게인 | PT-UV | 발전 U-V 선간전압 게인 설정 | 0.001 ~ 9.999 |
| V-W 전압 게인 | PT-VW | 발전 V-W 선간전압 게인 설정 | 0.001 ~ 9.999 |
| ₩-U 전압 게인 | PT-WU | 발전 W-U 선간전압 게인 설정 | 0.001 ~ 9.999 |
| U 전류 게인   | CT-U  | 발전 U 전류 게인 설정     | 0.001 ~ 9.999 |
| V 전류 게인   | CT-V  | 발전 V 전류 게인 설정     | 0.001 ~ 9.999 |
| W 전류 게인   | CT-W  | 발전 W 전류 게인 설정     | 0.001 ~ 9.999 |
| 지락 전류 게인  | CT-GR | 지락전류 게인 설정        | 0.001 ~ 9.999 |

#### 9.9. 보호동작/소방출력 테스트

- 보호동작 및 소방출력을 테스트를 실행할 수 있습니다.

- 보호동작 테스트의 설정은 [보호동작 설정]에서 변경할 수 있습니다.

| 항목        | 설명                  | 설정             |
|-----------|---------------------|----------------|
| 과전압 테스트   | 과전압(OVR) 테스트        |                |
| 저전압 테스트   | 저전압(UVR) 테스트        |                |
| 과전류 테스트   | 과전류(OCR) 테스트        | [보호동작 설정]에서 변경 |
| 지락과전류 테스트 | 지락과전류(OCGR) 테스트     |                |
| 과속도 테스트   | 과속도(OVER SPEED) 테스트 |                |

- 소방출력 테스트의 경우 [ENTER] 버튼으로 가상의 전압을 투입 및 차단, [◀], [▶] 버튼으로 가상의 전류를 감소, 증가 시킬 수 있습니다.

#### 9.10. 제어이력 확인

- 접점 입력 및 릴레이 출력에 변화가 생겼을 때 시간순서에 따라 최대 150개까지 확인이 가능합니다.

#### 9.11. 고장이력 확인

- 고장상황 발생 시 모든 운전정보들을 시간순서에 따라 최대 10개까지 확인이 가능합니다.

#### 9.12. 컨트롤러 점검

- 제품의 정상작동 유무를 확인하기 위한 정보들을 확인할 수 있습니다.

- 제품의 펌웨어 버전 및 제품번호 확인이 가능합니다.

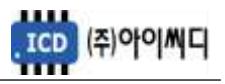

- 통신 RX, TX 상태 체크가 가능합니다.

- 아날로그 입력값 및 디지털 입출력값 확인이 가능합니다.

#### 10. 고장 항목

| 하모                    |                                   | 고장등급      |         | 지연시간 | 저요 시키스 |  |
|-----------------------|-----------------------------------|-----------|---------|------|--------|--|
| 07                    | 미사용                               | 경고        | 차단      |      | ~~~~   |  |
| 고나저아                  | 0                                 | 0         | 0       | 설정   | 상시     |  |
| 파신입                   | 발전전압이고                            | 바전압 설정치 이 | 상으로 검출되 | 었을 때 |        |  |
| 거지아                   | 0                                 | 0         | 0       | 설정   | 운전중    |  |
| 시간법                   | 발전전압이 져                           | 허전압 설정치 이 | 하로 검출되었 | [을 때 |        |  |
| 과정르                   | 0                                 | 0         | 0       | 설정   | 상시     |  |
| 비안ㅠ                   | 발전전류가고                            | 바전류 설정치 0 | 상으로 검출되 | 었을 때 |        |  |
|                       | 0                                 | 0         | 0       | 설정   | 상시     |  |
| 지락과전류                 | 지락전류가 설정치 이상으로 검출되었을 때            |           |         |      |        |  |
|                       | 또는 지락과전류 접점이 입력되었을 때              |           |         |      |        |  |
| 비사저기                  |                                   |           | 0       | 즉시   | 상시     |  |
| -10'0'N               | 비상정지로 설정된 접점이 입력되었을 때             |           |         |      |        |  |
| 카다기 이자도               |                                   | 0         |         | 즉시   | 상시     |  |
| 시간기 포력증               | 차단기 보조접점이 정상적으로 입력되지 않았을 때        |           |         |      |        |  |
| 바저기 고자                | 0                                 | 0         | 0       | 설정   | 상시     |  |
| 글인지 <u>고</u> 영        | 발전기 고장 접점이 입력되었을 때                |           |         |      |        |  |
| 내브 토시코자               |                                   | 0         |         | 즉시   | 상시     |  |
| 에구 중 근 포 경            | 마스터 fFD와 슬레이브 fFD의 내부통신이 안되고 있을 때 |           |         |      |        |  |
| <u> </u><br>화자미듀토시 고자 |                                   | 0         |         | 즉시   | 상시     |  |
| 40725070              | 슬레이브 fFD와 확장모듈의 내부통신이 안되고 있을 때    |           |         |      |        |  |

※ ◎ : 고정항목 ○ : 선택 가능항목

#### 11. 통신 프로토콜 - MODBUS

- NeoGCP fFD는 마스터 fFD의 D-sub 9핀 단자를 통해 외부 모니터링을 할 수 있습니다.

- D-sub 9핀은 UART 통신을 지원하기 때문에 RS485 통신을 사용하실 경우 별도의 UART to RS485 컨버터를

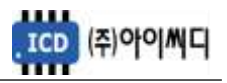

사용하셔야 합니다.

- 슬레이브 fFD의 데이터를 요청할 때는 마스터 fFD와 별도로 데이터를 요청해야 합니다.

예) 마스터 fFD의 데이터 요청시 : 마스터 요청 - 마스터 요청 - 마스터 요청~

예) 마스터 fFD와 슬레이브 fFD의 데이터 요청시 : 마스터 요청 - 슬레이브 요청 - 마스터 요청 - 슬레이브 요청~

| 구분                     | 설정                                                                   |
|------------------------|----------------------------------------------------------------------|
| 프로토콜 종류                | MODBUS RTU                                                           |
| 국번 설정                  | 0 ~ 255                                                              |
| Baudrate               | 9600, 19200, 38400 [bps]                                             |
| Parity                 | Even, Odd, None                                                      |
| Data Bit               | 8 [bit]                                                              |
| Stop Bit               | 1 [bit]                                                              |
| 지원 Function Code       | Request(04h), Command(05h)                                           |
| 지원 Exception Code      | Illegal Function(01h), Illegal Address(02h), Illegal Data Value(03h) |
| 프레임 종료 Silent Interval | 5 [ms]                                                               |

#### 11.1. 마스터 Request (04h)

| ADDRESS | DATA          | TYPE             | SCALE |
|---------|---------------|------------------|-------|
| 01      | 시리얼 번호        | 16bit SIGNED INT | 1     |
| 02      | 프로그램 버전       | 16bit SIGNED INT | /100  |
| 03      | 발전 L-L 전압 평균  | 16bit SIGNED INT | 1     |
| 04      | 발전 L-N 전압 평균  | 16bit SIGNED INT | 1     |
| 05      | 발전 전류 평균      | 16bit SIGNED INT | 1     |
| 06      | 발전 U-V 전압 [V] | 16bit SIGNED INT | 1     |
| 07      | 발전 V-W 전압 [V] | 16bit SIGNED INT | 1     |
| 08      | 발전 W-U 전압 [V] | 16bit SIGNED INT | 1     |
| 09      | 발전 U-N 전압 [V] | 16bit SIGNED INT | 1     |
| 10      | 발전 V-N 전압 [V] | 16bit SIGNED INT | 1     |
| 11      | 발전 W-N 전압 [V] | 16bit SIGNED INT | 1     |
| 12      | 발전 U 전류 [A]   | 16bit SIGNED INT | 1     |
| 13      | 발전 V 전류 [A]   | 16bit SIGNED INT | 1     |
| 14      | 발전 W 전류 [A]   | 16bit SIGNED INT | 1     |
| 15      | 지락 전류 [A]     | 16bit SIGNED INT | 1     |
| 16      | -             | -                | -     |
| 17      | -             | -                | -     |
| 18      | -             | -                | -     |

| ADDRESS | DATA       | TYPE             | SCALE |
|---------|------------|------------------|-------|
| 19      | 주파수 [Hz]   | 16bit SIGNED INT | /10   |
| 20      | 유효전력 [kW]  | 16bit SIGNED INT | 1     |
| 21      | 피상전력 [kVA] | 16bit SIGNED INT | 1     |

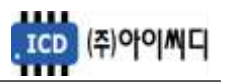

| 22 | 무효전력 [kvar]       | 16bit SIGNED INT   | 1    |
|----|-------------------|--------------------|------|
| 23 | 역율 [P.F]          | 16bit SIGNED INT   | /100 |
| 24 | 소방부하 유효전력 [kW]    | 16bit SIGNED INT   | 1    |
| 25 | 일반부하 유효전력 [kW]    | 16bit SIGNED INT   | 1    |
| 26 | 전체부하 유효전력 [kW]    | 16bit SIGNED INT   | 1    |
| 27 | -                 | -                  | -    |
| 28 | -                 | -                  | -    |
| 29 | -                 | -                  | -    |
| 30 | -                 | -                  | -    |
| 31 | -                 | -                  | -    |
| 32 | 적산전력량계 [kWh] 상위   | 16bit SIGNED INT   | 주1)  |
| 33 | 적산전력량계 [kWh] 하위   | 16bit SIGNED INT   | 주1)  |
| 34 | 무효전력량계 [kvarh] 상위 | 16bit SIGNED INT   | 주2)  |
| 35 | 무효전력량계 [kvarh] 상위 | 16bit SIGNED INT   | 주2)  |
| 36 | LED 점등 상태         | 16bit UNSIGNED INT | 주3)  |
| 37 | -                 | -                  | -    |
| 38 | 고장 상태             | 16bit UNSIGNED INT | 주3)  |
| 39 | 상세 고장 항목1         | 16bit UNSIGNED INT | 주3)  |
| 40 | 상세 고장 항목2         | 16bit UNSIGNED INT | 주3)  |
| 41 | 상세 고장 항목3         | 16bit UNSIGNED INT | 주3)  |

주1) 적산전력량계 : {(적산전력량계 [kWh] 상위 X 65536) + (적산전력량계 [kWh] 하위)} / 100

주2) 무효전력량계 : {(무효전력량계 [kvarh] 상위 X 65536) + (무효전력량계 [kvarh] 하위)} / 100

주3) BIT FIELD

| BIT | 36       | 38 | 39                    | 40 | 41 |
|-----|----------|----|-----------------------|----|----|
| 0   | 고장       | -  | 과전압(정한시)              | -  | -  |
| 1   | 차단기 투입   | 경고 | 저전압                   | -  | -  |
| 2   | 차단기 차단   | 차단 | 과전류(순시)               | -  | -  |
| 3   | 운전 중     | -  | 과전류(정한시)              | -  | -  |
| 4   | 소방운전     | -  | 과전류(반한시)              | -  | -  |
| 5   | -        | -  | 지락과전류(접점)             | -  | -  |
| 6   | -        | -  | 지락과전류(순시)             | -  | -  |
| 7   | -        | -  | 지락과전류(정한시)            | -  | -  |
| 8   | BLOCK 모드 | -  | 지락과전류(반한시)            | -  | -  |
| 9   | 수동운전     | -  | 비상정지                  | -  | -  |
| 10  | 자동운전     | -  | 차단기 오작동               | -  | -  |
| 11  | 한전상태     | -  | 발전기 고장                | -  | -  |
| 12  | -        | -  | 내부통신 고장               | -  | -  |
| 13  | -        | -  | 확장모듈통신 고장             | -  | -  |
| 14  | -        | -  | 과전 <mark>압(순시)</mark> | -  | -  |
| 15  | -        | -  | 과전압(반한시)              | -  | -  |

#### 11.2. 마스터 Control (05h)

| ADDRESS | DATA | VALUE  |
|---------|------|--------|
| 0001    | _    |        |
| 0002    | -    | 0x1100 |

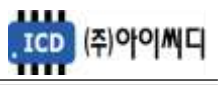

| 0003 | 고장 해제   |
|------|---------|
| 0005 | 운전모드 변경 |
| 0006 | 블록모드    |
| 0007 | 수동운전 모드 |
| 0008 | 자동운전 모드 |
| 0009 | 차단기 투입  |
| 0010 | 차단기 차단  |

#### 11.3. 슬레이브 Request (04h)

| ADDRESS | DATA                     | TYPE               | SCALE |
|---------|--------------------------|--------------------|-------|
| 129     | 1번 슬레이브 유효전력 [kW]        | 16bit UNSIGNED INT | 1     |
| 131     | 1번 슬레이브 발전 L-L 전압 평균 [V] | 16bit UNSIGNED INT | 1     |
| 133     | 1번 슬레이브 발전 전류 평균 [A]     | 16bit UNSIGNED INT | 1     |
| 135     | 1번 슬레이브 고장상태             | 16bit UNSIGNED INT | 주4)   |
| 137     | 1번 슬레이브 LED 점등 상태        | 16bit UNSIGNED INT | 주4)   |
| 139     | 2번 슬레이브 유효전력 [kW]        | 16bit UNSIGNED INT | 1     |
| 141     | 2번 슬레이브 발전 L-L 전압 평균 [V] | 16bit UNSIGNED INT | 1     |
| 143     | 2번 슬레이브 발전 전류 평균 [A]     | 16bit UNSIGNED INT | 1     |
| 145     | 2번 슬레이브 고장상태             | 16bit UNSIGNED INT | 주4)   |
| 147     | 2번 슬레이브 LED 점등 상태        | 16bit UNSIGNED INT | 주4)   |
| 149     | 3번 슬레이브 유효전력 [kW]        | 16bit UNSIGNED INT | 1     |
| 151     | 3번 슬레이브 발전 L-L 전압 평균 [V] | 16bit UNSIGNED INT | 1     |
| 153     | 3번 슬레이브 발전 전류 평균 [A]     | 16bit UNSIGNED INT | 1     |
| 155     | 3번 슬레이브 고장상태             | 16bit UNSIGNED INT | 주4)   |
| 157     | 3번 슬레이브 LED 점등 상태        | 16bit UNSIGNED INT | 주4)   |
| 159     | 4번 슬레이브 유효전력 [kW]        | 16bit UNSIGNED INT | 1     |
| 161     | 4번 슬레이브 발전 L-L 전압 평균 [V] | 16bit UNSIGNED INT | 1     |
| 163     | 4번 슬레이브 발전 전류 평균 [A]     | 16bit UNSIGNED INT | 1     |
| 165     | 4번 슬레이브 고장상태             | 16bit UNSIGNED INT | 주4)   |
| 167     | 4번 슬레이브 LED 점등 상태        | 16bit UNSIGNED INT | 주4)   |
| 169     | 5번 슬레이브 유효전력 [kW]        | 16bit UNSIGNED INT | 1     |
| 171     | 5번 슬레이브 발전 L-L 전압 평균 [V] | 16bit UNSIGNED INT | 1     |
| 173     | 5번 슬레이브 발전 전류 평균 [A]     | 16bit UNSIGNED INT | 1     |
| 175     | 5번 슬레이브 고장상태             | 16bit UNSIGNED INT | 주4)   |
| 177     | 5번 슬레이브 LED 점등 상태        | 16bit UNSIGNED INT | 주4)   |
| 179     | 6번 슬레이브 유효전력 [kW]        | 16bit UNSIGNED INT | 1     |
| 181     | 6번 슬레이브 발전 L-L 전압 평균 [V] | 16bit UNSIGNED INT | 1     |
| 183     | 6번 슬레이브 발전 전류 평균 [A]     | 16bit UNSIGNED INT | 1     |
| 185     | 6번 슬레이브 고장상태             | 16bit UNSIGNED INT | 주4)   |
| 187     | 6번 슬레이브 LED 점등 상태        | 16bit UNSIGNED INT | 주4)   |

| ADDRESS | DATA                     | TYPE               | SCALE |
|---------|--------------------------|--------------------|-------|
| 189     | 7번 슬레이브 유효전력 [kW]        | 16bit UNSIGNED INT | 1     |
| 191     | 7번 슬레이브 발전 L-L 전압 평균 [V] | 16bit UNSIGNED INT | 1     |
| 193     | 7번 슬레이브 발전 전류 평균 [A]     | 16bit UNSIGNED INT | 1     |

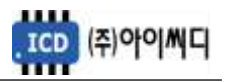

| 195 | 7번 슬레이브 고장상태             | 16bit UNSIGNED INT | 주4) |
|-----|--------------------------|--------------------|-----|
| 197 | 7번 슬레이브 LED 점등 상태        | 16bit UNSIGNED INT | 주4) |
| 199 | 8번 슬레이브 유효전력 [kW]        | 16bit UNSIGNED INT | 1   |
| 201 | 8번 슬레이브 발전 L-L 전압 평균 [V] | 16bit UNSIGNED INT | 1   |
| 203 | 8번 슬이브 발전 전류 평균 [A]      | 16bit UNSIGNED INT | 1   |
| 205 | 8번 슬레이브 고장상태             | 16bit UNSIGNED INT | 주4) |
| 207 | 8번 슬레이브 LED 점등 상태        | 16bit UNSIGNED INT | 주4) |

#### 주4) BIT FIELD

| BIT | 슬레이브 LED 점등 상태 | 슬레이브 고장상태  |  |
|-----|----------------|------------|--|
| 0   | 고장             | 과전압(정한시)   |  |
| 1   | 차단기 투입         | 저전압        |  |
| 2   | 차단기 차단         | 과전류(순시)    |  |
| 3   | 운전중            | 과전류(정한시)   |  |
| 4   | 소방운전           | 과전류(반한시)   |  |
| 5   | -              | 지락과전류(접점)  |  |
| 6   | -              | 지락과전류(순시)  |  |
| 7   | -              | 지락과전류(정한시) |  |
| 8   | BLOCK 모드       | 지락과전류(반한시) |  |
| 9   | 수동운전           | 비상정지       |  |
| 10  | 자동운전           | 차단기 오작동    |  |
| 11  | 한전상태           | 발전기 고장     |  |
| 12  | _              | 내부통신 고장    |  |
| 13  | -              | 확장모듈통신 고장  |  |
| 14  | -              | 과전압(반한시)   |  |
| 15  | -              | 과전압(순시)    |  |

#### 11.4. 통신 예시

#### - Request(04h) : 02국번의 01번지부터 10개를 요청할 경우

| 요청      |              | 응답      |              |
|---------|--------------|---------|--------------|
| DATA(h) | 내용           | DATA(h) | 내용           |
| 02      | 설정된 국번       | 02      | 설정된 국번       |
| 04      | Command code | 04      | Command code |
| 00      | 시작주소 hi      | 14      | 데이터 Byte 갯수  |
| 00      | 시작주소 Low -1  | 00      | 01번지 데이터 hi  |
| 00      | 데이터 요청갯수 hi  | 00      | 01번지 데이터 low |
| 0A      | 데이터 요청갯수 low | -       | 나머지 데이터 전송   |
| XX      | CPC          | XX      | CPC          |
| XX      | CRC          | XX      | CRC          |

#### 12. 반한시 특성 곡선

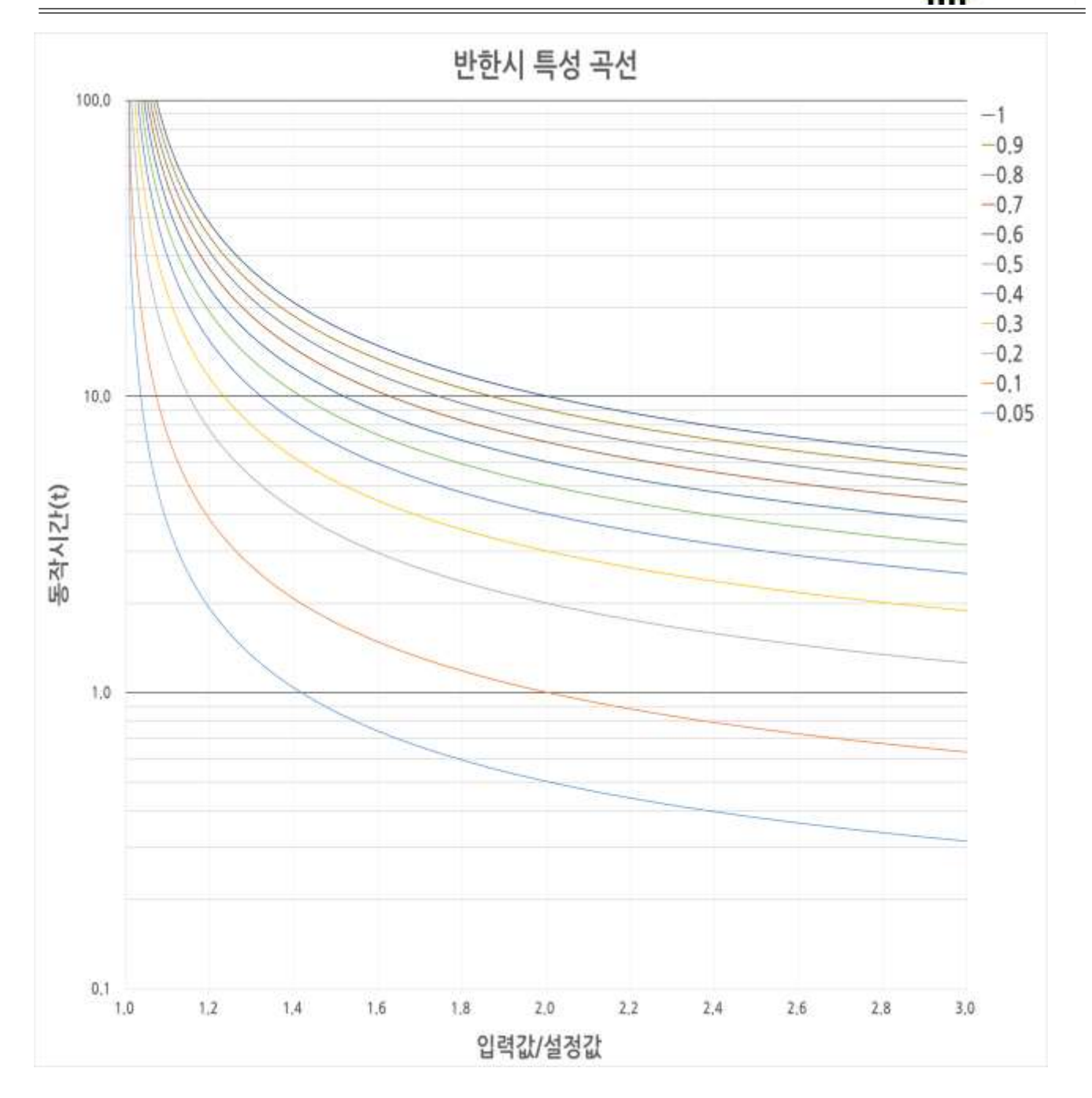

- 적용범위 : 과전압, 과전류, 지락과전류 반한시
- X축 : 입력값/설정값
- Y축:동작시간(초)
- 레버 설정값 : 0.05~1.00
- 동작 공식

동작시간(t) = 
$$\frac{0.14}{(입력값/설정값)^{0.02}-1} imes 레버값$$

ICD (주)아이씨디